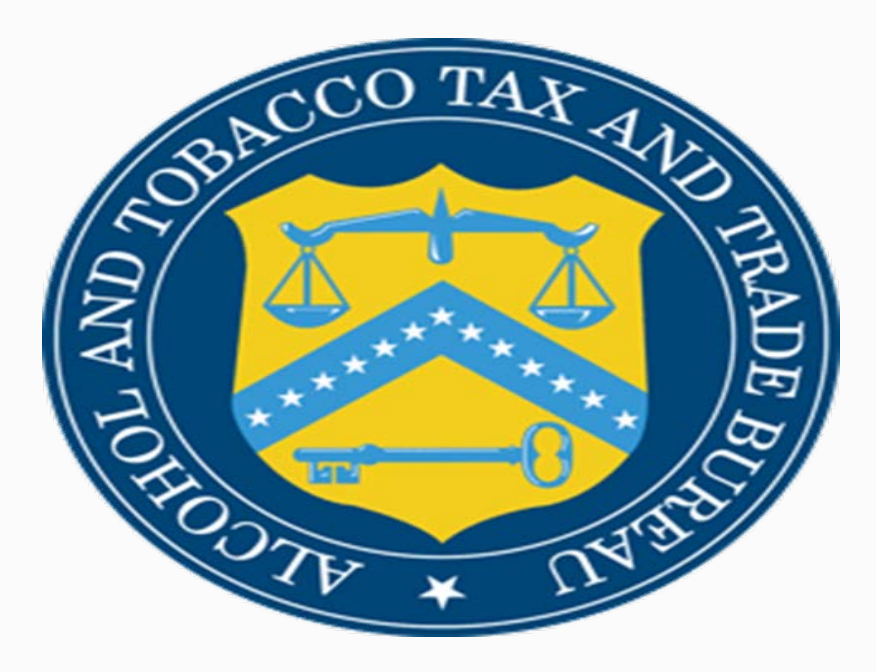

## Formulas Online Webinar

HOW TO REGISTER AND SUBMIT FORMULAS THROUGH FORMULAS ONLINE

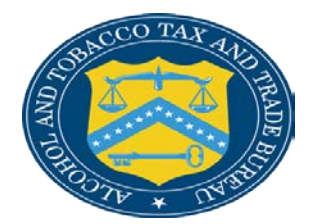

# **TTB** Disclaimer

### Notice:

This information is being presented to help the public to understand and comply with the laws and regulations that the Alcohol and Tobacco Tax and Trade Bureau administers. It is not intended to establish any new, or change any existing, definitions, interpretations, standards, or procedures regarding those laws and regulations. In addition, this presentation may be made obsolete by changes in laws and regulations. Please consult the regulations for the most current regulatory requirements

Sample documents (such as records, returns, and labels) are for illustrative purposes only and contain fictitious data.

# FONL/COLA REGISTRATION PROCESS

## HELPFUL TIPS BEFORE YOU REGISTER FOR COLA/FONL ONLINE

- Make sure you have power of attorney or signing authority on file with the National Revenue Center.
- User ID's and passwords are not shared. Each individual submitting on behalf of the company must have their own username and password.
- If an employee leaves the company or no longer has permission to submit on behalf of the company be sure to contact the registration department to have the user's profile deactivated. Also contact the National Revenue Center to have the individual removed from your company file.

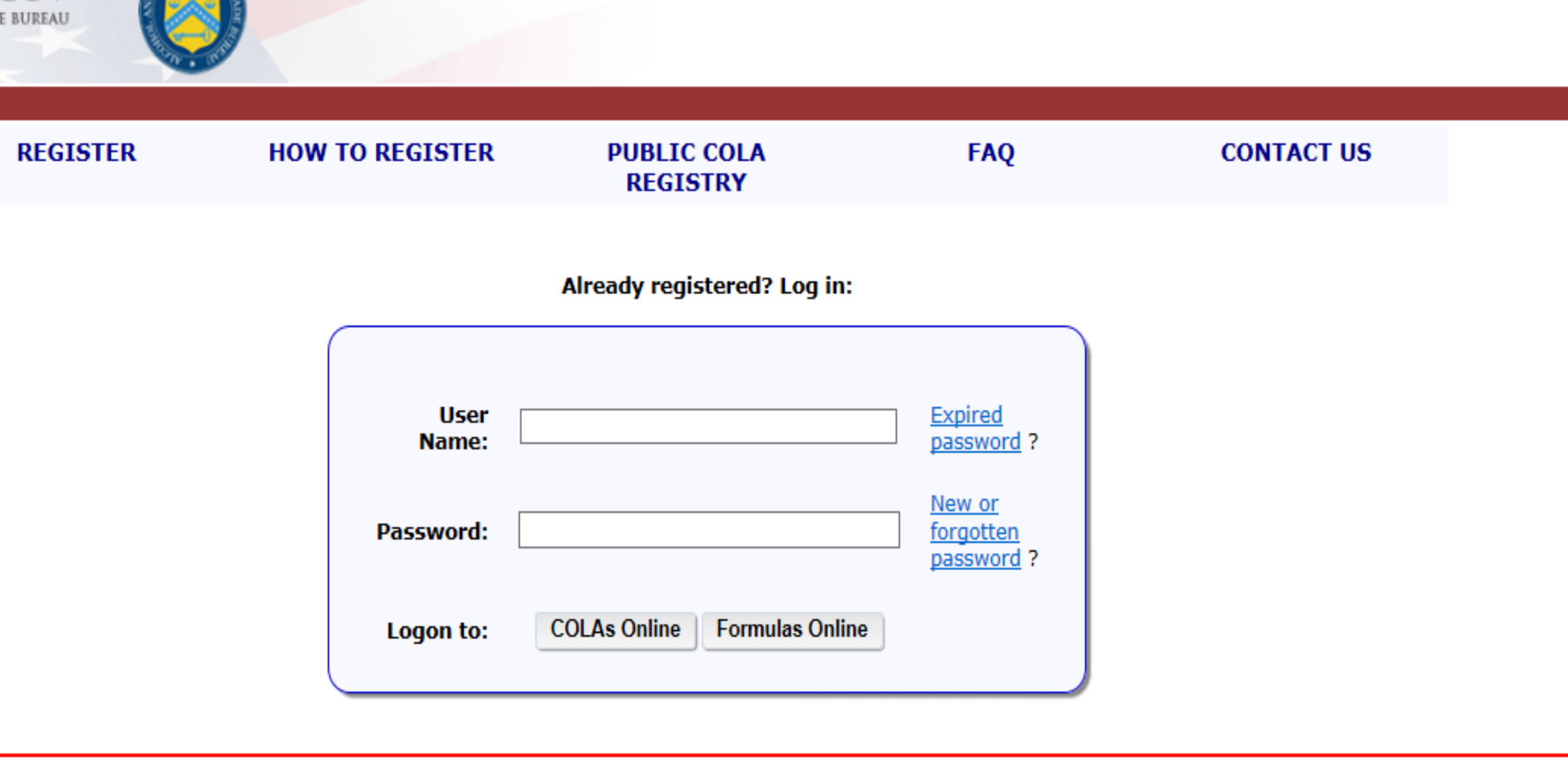

### Notice

eset your password? Please see the <u>Password Change Quick Reference Guide</u> (PDF).

## TYPE **TTBONLINE.GOV** INTO YOUR BROWSER

Select Register

| .GOV<br>De BUREAU |                                                                                                    |                                                                                                    |                                                                                             |                                |
|-------------------|----------------------------------------------------------------------------------------------------|----------------------------------------------------------------------------------------------------|---------------------------------------------------------------------------------------------|--------------------------------|
| REGISTER          | HOW TO REGISTER                                                                                                    | PUBLIC COLA<br>REGISTRY                                                                                             | FAQ                                                                                         | CONTACT US                     |
| Mess              | age from webpage                                                                                                    |                                                                                                    |                                                                                             |                                |
|                   | If you are already a Couse the other system,<br>'Cancel', log in, and se<br>If you have neither a wish to register, click | OLAs Online or Formulas<br>you do not need to re-re<br>elect 'My Account / Comp<br>COLAs Online nor a Form<br>'OK'. | Online user, and we<br>gister. Instead, clic<br>banies / Add' to app<br>nulas Online accour | vish to<br>k<br>oly.<br>nt and |
|                   |                                                                                                    |                                                                                                    | ОК                                                                                          | Cancel                         |
| reset your pa     |                                                                                                    | · · · · · · · · · · · · · · · · · · ·                                                                               |                                                                                             |                                |

.6 is here! This latest release improves beverage submission validations, adds in-line guidance for Drawback submissions, enhances the supersedes formula pro neck out <u>What's New in Formulas Online 2.6</u> (PDF).

stions, please contact us at <u>TTB.Helpdesk@ttb.gov</u>

## Select **OK** for New User

#### User Registration 0

| Main Company Comments Docs/Links                                                                                                    |  |
|----------------------------------------------------------------------------------------------------|--|
| rint   Comment   Upload   POA Form   SA Form                                                                                                    |  |
| -Type of Application 0-                                                                                                    |  |
| New Application You've never had an online account with TTB                                                                                                    |  |
| O Reactivate an Inactive Account In the past, you had an online account with TTB that has been inactivated                                                                                                    |  |
| Personal Information 0                                                                                                    |  |
| First Name: Tracy M. I.: Last Name: Holden Suffix:                                                                                                    |  |
| Employer: TTB Title: Formulation Speciali Label Rep. ID:                                                                                                    |  |
| Phone Number: 5555555 Fax Number:                                                                                                    |  |
| Address Format: USPS Domestic V                                                                                                    |  |
| * Street: 1310 G St NW                                                                                                    |  |
| City:     Washington                                                                                                    |  |
| * State: DC ✓                                                                                                    |  |
| * Zip: 20005 -                                                                                                    |  |
| Set as PRIMARY     E-MAIL ADDRESS       Image: Image: Image |  |
| Authentication Questions 🛛                                                                                                    |  |
| -<br>Select three questions and provide answers. These answers will enable you to create your initial password, and will be used for authentication should you ever forget your password.                                                                                                    |  |
| Question Answer                                                                                                    |  |
| * 1: City you were born in? ✓                                                                                                    |  |
| *2: v                                                                                                    |  |
| *3: V                                                                                                    |  |
|                                                                                                    |  |
| Perjury Statement                                                                                                    |  |
| Under the penalties of perjury, I declare that all the statements appearing on this application, including supplemental documents, are true and correct to the best of my knowledge and belief. I also certify that I have read, understood, and complied with the conditions and instructions for filing this application.                                                                                                    |  |
| Validate Cancel Next »                                                                                                    |  |

## Main

# This page is where you will fill out information about yourself.

# You must fill in every field with a red asterisk (\*).

Select Next

#### User Registration 0

| Main    | Company                        | Comments                            | Docs/Links                    |              |         |        |              |    |
|---------|--------------------------------|-------------------------------------|-------------------------------|--------------|---------|--------|--------------|----|
| Print   | Comment                        | Upload   POA                        | Form   <u>SA For</u>          | <u>m</u>     |         |        |              |    |
| Con     | npany Deta                     | il Ø                                |                               |              |         |        |              |    |
| If<br>C | you are reque<br>OLAs Online S | sting access to C<br>System Access: | OLAs Online, ple<br>Submitter | ease specify |         |        |              |    |
| [       | SYSTEM                         | BEVERAGE/ N                         | ON                            | PERMIT/ CODE | Сомрану | Access | ACCESS LEVEL | RE |
|         |                                |                                     |                               |              |         | Add    |              |    |

#### Perjury Statement

Under the penalties of perjury, I declare that all the statements appearing on this application, including supplemental documents, are true and certify that I have read, understood, and complied with the conditions and instructions for filing this application.

|  |  | « Previous | ) | Validate | Cancel | ) ( | Next » |
|--|--|------------|---|----------|--------|-----|--------|
|  |  |            |   |          |        |     |        |
|  |  |            |   |          |        |     |        |

We collect this information to verify your compliance with Federal laws and regulations that TTB administers. The information collected on this form must be considered confidential tax information under 26 U.S.C. 7213.

#### FONL 2.6.1

## **Company Detail**

# COLA Online System Access select **Submitter**

Select Add

| - System Information @<br>System Requested: O COL As Online @ Formul                                                     | ias Online              | -             |                        |                   |                          |                                                                       |
|----------------------------------------------------------------------------------------------------|-------------------------|---------------|------------------------|-------------------|--------------------------|-----------------------------------------------------------------------|
| System Access:  Submitter O Preparer / Revi<br>Company Type:  Alcohol Beverage O Nonbev                                  | lewer<br>verage Product |               |                        |                   |                          |                                                                       |
| - Company Information @-<br>Registry, Permit, or Brewer's Notice: (Provide the<br>Registry Number from your Back Permit) | DC-I-1234               | -             |                        |                   |                          |                                                                       |
| Date of Permit Issue: (Fermat: MMOD/1777)                                                                                |                         |               |                        |                   |                          |                                                                       |
| Company Code: (rf known)                                                                                                 |                         |               |                        |                   |                          |                                                                       |
| "Company Name:                                                                                                    | ТТВ                     | -             |                        | Access Level      |                          | REQUESTED ACTION                                                      |
| Address Format:                                                                                                    | USPS Domestic           |               |                        |                   |                          |                                                                       |
| "Street:                                                                                                    | 1310 G St NW            |               |                        |                   |                          |                                                                       |
| "City:                                                                                                    | Washington              | d             | edge and belief.       | also certify that | at I have read, understo | od, and complied with the conditions and instructions for filing this |
| "State:                                                                                                    | DC 💌                    |               |                        |                   |                          |                                                                       |
| "Zip Code:                                                                                                    | 20005                   | <b>a</b><br>b | e diacloaed to any une | Ne:               | kt »                     |                                                                       |
| Individual Information                                                                                                   |                         | -             |                        |                   |                          |                                                                       |

Relationship of Applicant to Company: 
 Employee O Representative
 Signature Authorization: O Owner O Signing Authority 
 Power of Attorney

-Approver Information @-

Title of Company Approval Official:

Assistant Director

Name of Company Approval Official:

| Ste. | ohen | Robey |
|------|------|-------|

#### Signing Authority or Power of Attorney Files @

You have indicated that you derived your Signature Authorization from 'Power of Attorney' or 'Signing Authority'. A signed Power of Attorney (OMB No.1513-0014) or Signing Authority (OMB No.1513-0036) form respectively, must be on flie at the National Revenue Center (NRC) before you will be granted access to flie COLAs or Formulas for this company. This certifies that the appropriate authorization was granted and the correct form(s) are currently on flie at the NRC.

## Company

On this page you will enter information about your company.

You will select **I agree** stating that you have Signing Authority or Power of Attorney on file with the National Revenue Center.

Select OK

#### Comments Docs/Links Main Company Print Comment | Upload POA Form SA Form Company Detail 🚱 If you are requesting access to COLAs Online, please specify Submitter COLAs Online System Access: $\sim$ ACCESS LEVEL SYSTEM BEVERAGE / NON PERMIT/ CODE COMPANY ACCESS REC FONL Beverage DC-I-1234 TTB Submitter All Nev

#### **Perjury Statement**

Under the penalties of perjury, I declare that all the statements appearing on this application, including supplemental document knowledge and belief. I also certify that I have read, understood, and complied with the conditions and instructions for filing this application.

Add

Delete

| « Previous | Validate | Cancel | Next |
|------------|----------|--------|------|
|            |          |        |      |

We collect this information to verify your compliance with Federal laws and regulations that TTB administers. The information collected on this form must be considered confider disclosed to any unauthorized party under 26 U.S.C. 7213.

## **Company Detail**

This page will summarize what you have requested on your COLA/FONL registration. Check I agree in the box for the **Perjury Statement** then

Select Next

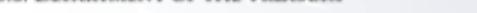

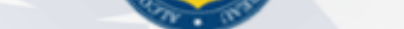

#### User Registration 🛛

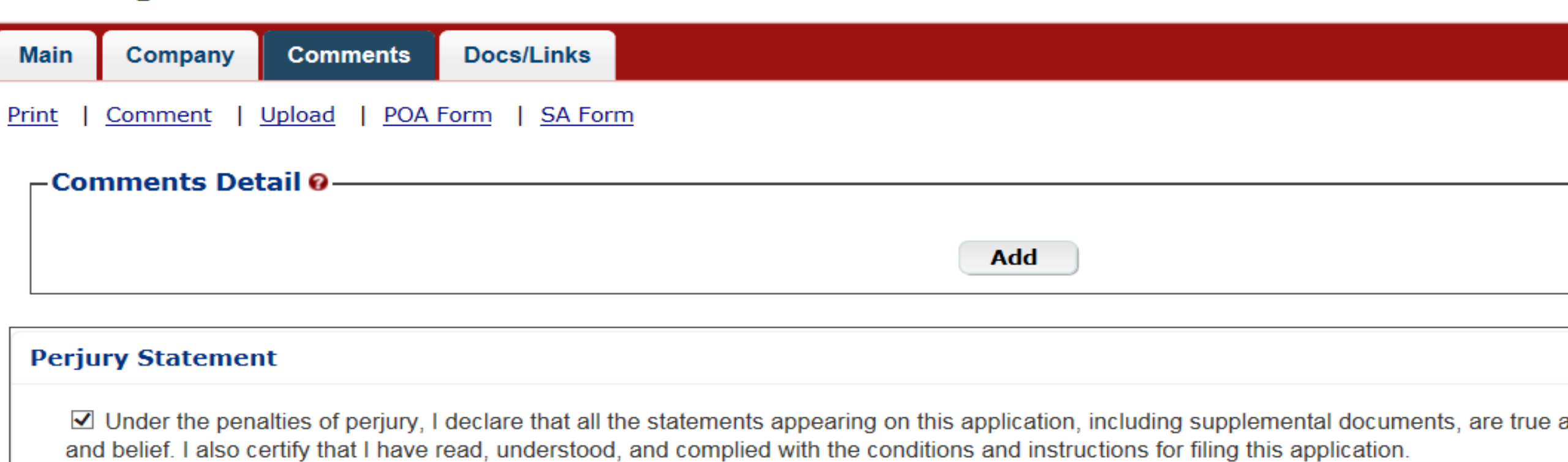

| « Previous | Validate | Cancel | ) ( | Next » | ) |
|------------|----------|--------|-----|--------|---|
|            |          |        |     |        |   |

Ve collect this information to verify your compliance with Federal laws and regulations that TTB administers. The information collected on this form must be considered confidential tax inform ny unauthorized party under 26 U.S.C. 7213.

ONL 2.6.1

### Comments

Select Next

#### r Registration 🛛

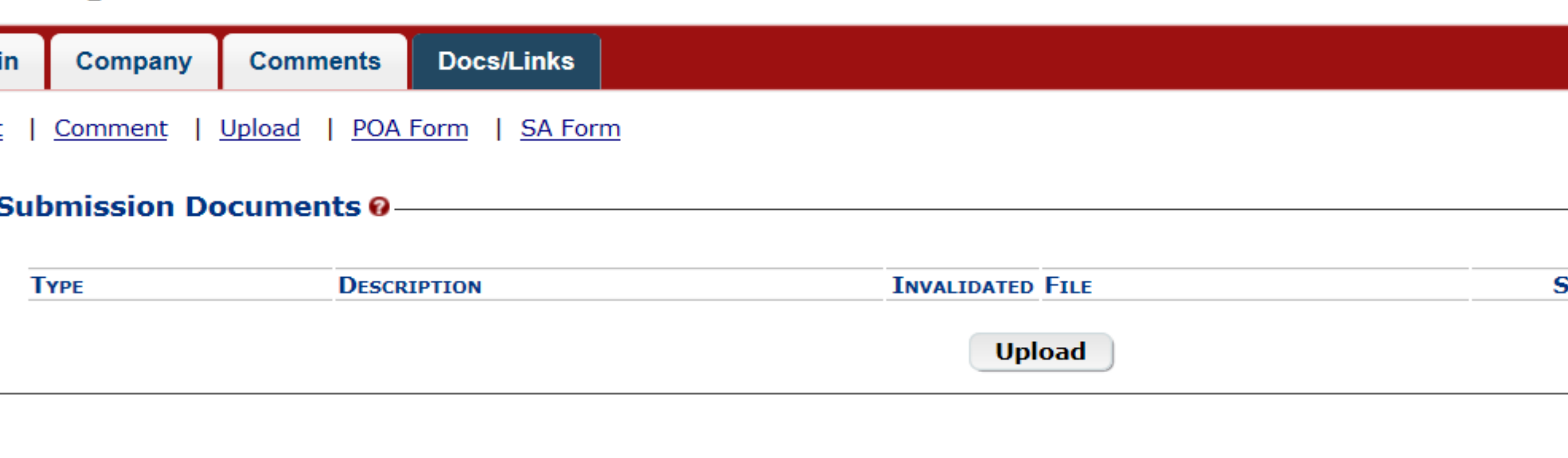

#### erjury Statement

✓ Under the penalties of perjury, I declare that all the statements appearing on this application, including supplemental documents, are t and belief. I also certify that I have read, understood, and complied with the conditions and instructions for filing this application.

| « Previous | Validate | Cancel | Submit |
|------------|----------|--------|--------|
|            |          |        |        |

ect this information to verify your compliance with Federal laws and regulations that TTB administers. The information collected on this form must be considered confidential tax outhorized party under 26 U.S.C. 7213.

## **Docs/Links**

## Select Submit

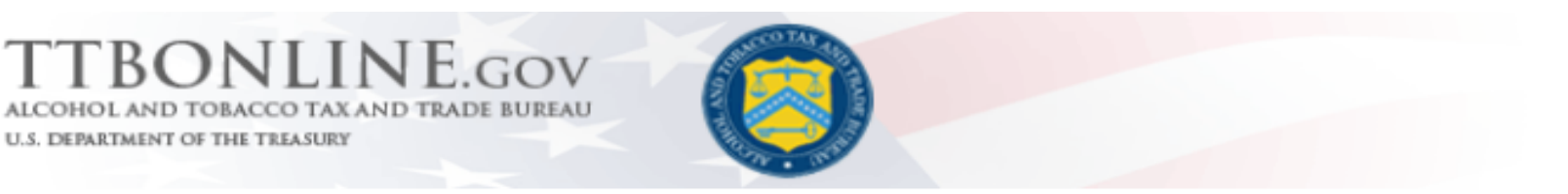

#### User Registration @

Thank You. Your application has been successfully submitted. Please check ttb.gov for the current processing times for COLAs/FONL regis a determination has been reached or if additional information is needed.

When referring to this application, please use the following submission ID: 1384433. You should keep a record of this submission ID for t

We collect this information to verify your compliance with Federal laws and regulations that TTB administers. The information collected on this form must be considered confidential tax i any unauthorized party under 26 U.S.C. 7213.

FONL 2.6.1

## **User Registration**

This page will include your submission ID number.

This number is confirmation that TTB has received your application.

#### **COLAs ONLINE/ FONL NOTIFICATION**

ATTENTION: This is an important email which should be retained for reference. This document contains information that will assist you in future technical details about your COLAs Online or FONL access.

**Congratulations!** You have been approved for the Alcohol and Tobacco Tax and Trade Bureau (TTB), Advertising, Labeling and Formulation Division's COLAs Online or FONL! As requested, a COLAs Online or FONL profile has been created for you to access the system. **Your User Name is THOLDE1** 

\*\*\*You must log on to <u>www.ttbonline.gov</u> to create your password...\*\*\*

Note: The sharing of your user ID and password with other individuals is a security violation and can result in the cancellation of your "COLAs Online" privileges. <u>You are responsible for any computer activity associated with your user name and password.</u>

**Image Tip:** We highly recommend the use of the JPEG format for label images. No single file may exceed 450KB. Each label (Brand/Front, Back, Neck, or other) must be uploaded as a separate file attachment. This file attachment should only contain the label image and should be cropped from other information such as a printer's masthead, label measurements or void of any white space as much as possible around the actual label image. We also recommend that the compression ratio be set at MEDIUM or LOW and resolution be set at 150 DPI or between 100 DPI and 200 DPI in order to ensure a clear image but also a file size that is below the 450 KB file size limit set for image files in COLAs Online. For further guidance pertaining to COLAs Online, please click on the following link: <u>http://www.ttb.gov/labeling/index.shtml</u>

### **User ID Email Notification**

Your username will be emailed to you once your application has been processed. Applications are processed in the order in which they are received.

# MODIFYING COLA/FONL REGISTRATION

Type **TTBONLINE.GOV** into your browser

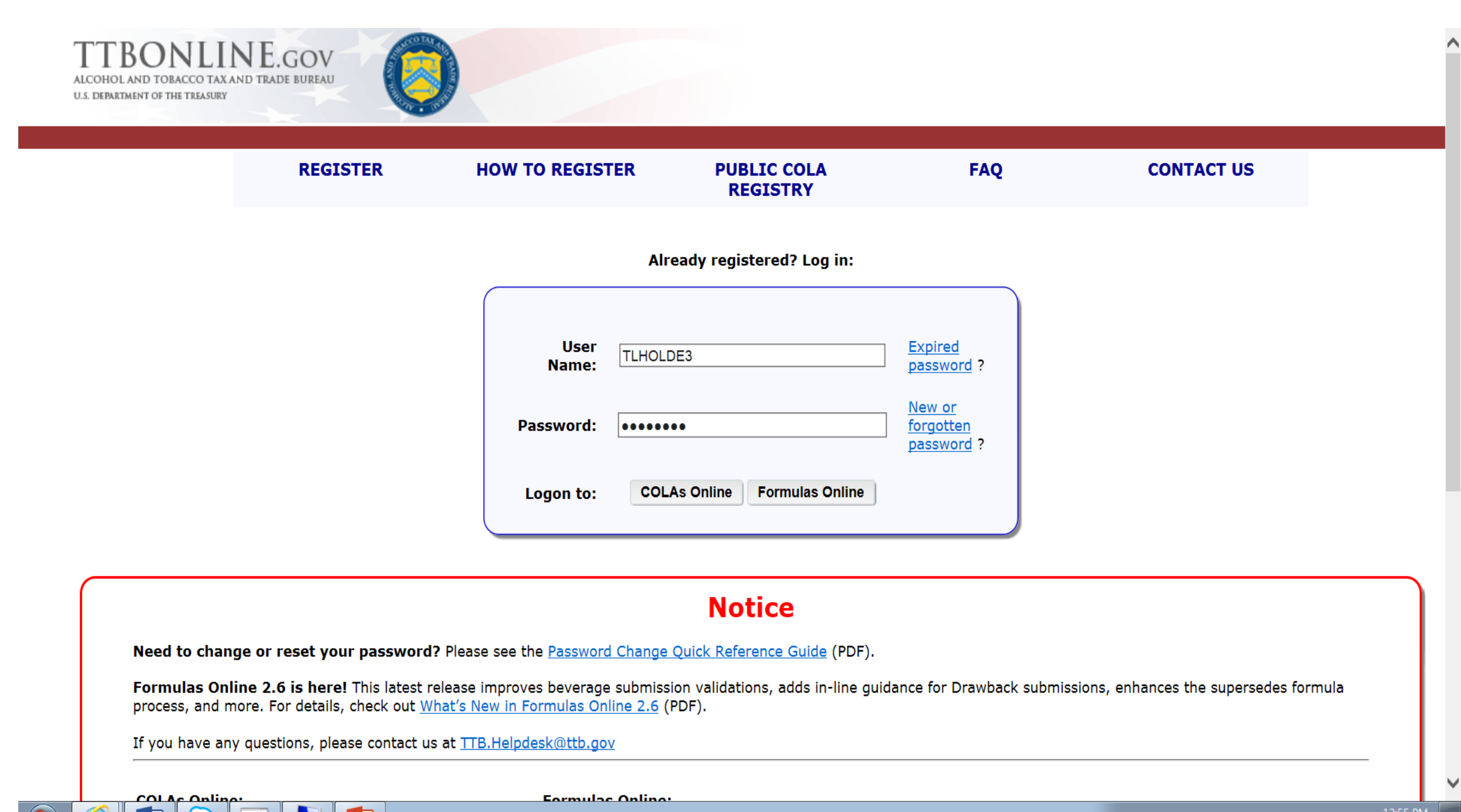

## **USER REGISTRATION**

Enter your user ID and password. Logon to the system you are modifying.

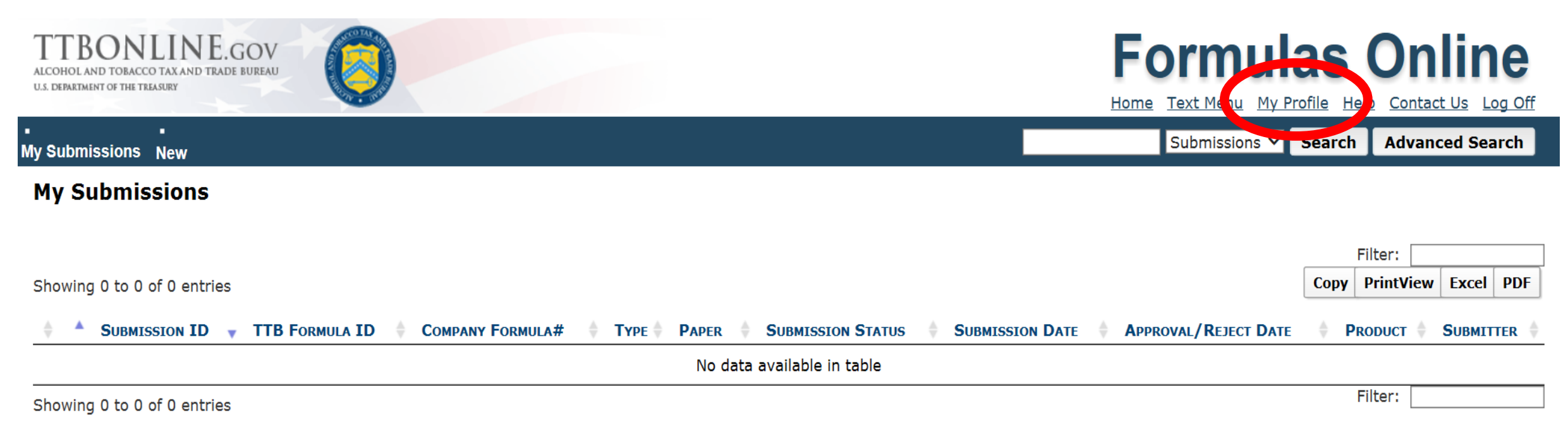

We collect this information to verify your compliance with Federal laws and regulations that TTB administers. The information collected on this form must be considered confidential tax information under 26 U.S.C. 6103, and must not be disclosed to any unauthorized party under 26 U.S.C. 7213.

FONL 2.6.1

## Select My Profile

| issions Nev                                                                                                   |                                                                                                    |                      |
|----------------------------------------------------------------------------------------------------|----------------------------------------------------------------------------------------------------|----------------------|
|                                                                                                    |                                                                                                    |                      |
| r Profile                                                                                                    |                                                                                                    |                      |
| ersonal Ir                                                                                                    | formation                                                                                                    |                      |
|                                                                                                    |                                                                                                    | Change Password      |
| • First Nan                                                                                                   | e: Tracy M. I.: Last Name:                                                                                                    | Holden               |
| • Employe                                                                                                    | : ПТВ                                                                                                    |                      |
| Title:                                                                                                    | Formulation Speciali                                                                                                    |                      |
| Label Re                                                                                                    | . ID:                                                                                                    |                      |
| Phone Nu                                                                                                    | mber: 5555555 Fax Number:                                                                                                    |                      |
| Address                                                                                                    | Format: USPS Domestic V                                                                                                    |                      |
| • Address                                                                                                    | ine 1: 1310 G St NW                                                                                                    |                      |
| Address                                                                                                    | ine 2:                                                                                                    |                      |
| • City:                                                                                                    | Washington                                                                                                    |                      |
| • State:                                                                                                    | DC ¥                                                                                                    |                      |
| * Zip:                                                                                                    |                                                                                                    |                      |
|                                                                                                    | 20005 -                                                                                                    |                      |
|                                                                                                    | 20005 -                                                                                                    | Modify Registration  |
|                                                                                                    | 20005 -                                                                                                    | Modify Registration_ |
| usiness E <sup>.</sup>                                                                                        | anail Addresses                                                                                                    | Modify Registration_ |
| <b>usiness E</b> -<br>Select an em                                                                            | 20005                                                                                                    | Modify Registration  |
| USINESS E<br>Select an em<br>PRIM/                                                                            | ail Addresses                                                                                                    | Modify Registration_ |
| USINESS E<br>Select an em<br>PRIM/<br>* ()                                                                    | 20005<br>mail Addresses<br>ail address as your primary email address.<br>RY<br>tracy.holden@ttb.gov                                                   | E-MAIL ADDRESS       |
| USINESS E-<br>Select an err<br>PRIM/<br>• @<br>O                                                              | 20005                                                                                                    | E-MAIL ADDRESS       |
| USINESS E-<br>Select an em<br>PRIM/<br>• •<br>O                                                               | 20005                                                                                                    | E-MAIL ADDRESS       |
| USINESS E-<br>Select an em<br>PRIM/<br>* @<br>O                                                               | 20005                                                                                                    | E-MAIL ADDRESS       |
| USINESS E-<br>Select an em<br>PRIMU<br>• •<br>O<br>O<br>Uthentica                                             | 20005                                                                                                    | E-MAIL ADDRESS       |
| JSINESS E-<br>Select an em<br>PRIM<br>• •<br>O<br>O<br>JUTHENTICAI<br>Select three                            | 20005                                                                                                    |                      |
| USINESS E-<br>Select an em<br>PRIMU<br>• •<br>O<br>O<br>Uthentica<br>Select three<br>password.                | 20005 -<br>mail Addresses<br>ail address as your primary email address.<br>RY<br>tracy.holden@ttb.gov<br>tracy.holden@ttb.gov<br>tracy.holden@ttb.gov | E-MAIL ADDRESS       |
| USINESS E-<br>Select an em<br>PRIMU                                                                           | 20005                                                                                                    |                      |
| USINESS E-<br>Select an em<br>PRIMU                                                                           |                                                                                                    |                      |
| usiness E<br>Select an em<br>PRIM<br>• •<br>O<br>O<br>Uthentical<br>Select three<br>password.<br>• 1:<br>• 2: | 20005                                                                                                    |                      |

| Formulas Online Company Access |              |                                                                          |                                                                                                    |  |  |  |
|--------------------------------|--------------|--------------------------------------------------------------------------|----------------------------------------------------------------------------------------------------|--|--|--|
| COMPANY CODE                   | ACTIVE DATE  | USER REGISTRATION ID                                                     |                                                                                                    |  |  |  |
|                                | 02/02/2018   | 1384433                                                                  |                                                                                                    |  |  |  |
|                                | COMPANY CODE | COMPANY CODE         ACTIVE DATE           02/02/2018         02/02/2018 | COMPANY CODE         ACTIVE DATE         User Registration ID           02/02/2018         1384433 |  |  |  |

| -COLAs | Com | pan | / Access |
|--------|-----|-----|----------|
|--------|-----|-----|----------|

COLAs Online Company Access

## Select Modify Registration

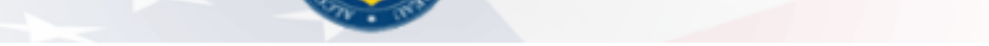

#### ion ø

| Upload   POA Form   SA F<br>il @<br>sting access to COLAs Online, p<br>System Access: Submitter | Form<br>please specify |             |               |       |                  |
|-------------------------------------------------------------------------------------------------|------------------------|-------------|---------------|-------|------------------|
| il @<br>sting access to COLAs Online, p<br>System Access: Submitter                             | please specify         |             |               |       |                  |
| sting access to COLAs Online, p<br>ystem Access: Submitter                                      | please specify         |             |               |       |                  |
|                                                                                                 |                        |             |               |       |                  |
| BEVERAGE/ NON                                                                                   | PERMIT/ CODE           | Company     | Access Access | LEVEL | REQUESTED ACTION |
| DEVERAGE/ NON                                                                                   | PERMIT/ CODE           | COMPANY Add | Access Access | LEVEL | REQUESTED ACTIO  |

enalties of perjury, I declare that all the statements appearing on this application, including supplemental documents, are true and correct to the best of m e read, understood, and complied with the conditions and instructions for filing this application.

| « Previous | Valida | te Cancel | Next » |
|------------|--------|-----------|--------|
|            |        |           |        |

erify your compliance with Federal laws and regulations that TTB administers. The information collected on this form must be considered confidential tax information under 26 U.S.C. 6103, and n

## **Company Detail**

# COLA Online System Access select **Submitter**

Select Add

| - System Information @                                                                                                  | ias Online              | -             |                        |                  |                        |                                                          |                      |
|----------------------------------------------------------------------------------------------------|-------------------------|---------------|------------------------|------------------|------------------------|----------------------------------------------------------|----------------------|
| System Access:  Submitter O Preparer / Revi<br>Company Type:  Alcohol Beverage O Nonbev                                 | lewer<br>verage Product |               |                        |                  |                        |                                                          |                      |
| - Company Information O<br>Registry, Permit, or Brewer's Notice: (Provide the<br>Registry Number from your Back Permit) | DC-I-1234               | -             |                        |                  |                        |                                                          |                      |
| Date of Permit Issue: (Fermat: MMOD/1777)                                                                               |                         |               |                        |                  |                        |                                                          |                      |
| Company Code: (rf.knawn)                                                                                                |                         |               |                        |                  |                        |                                                          |                      |
| "Company Name:                                                                                                    | ТТВ                     | -             |                        | Access Level     |                        | REQUESTED ACTION                                         |                      |
| Address Format:                                                                                                    | USPS Domestic           |               |                        |                  |                        |                                                          |                      |
| "Street:                                                                                                    | 1310 G St NW            |               |                        |                  |                        |                                                          |                      |
| "City:                                                                                                    | Washington              | d             | edge and belief.       | I also certify   | that I have read, unde | rstood, and complied with the conditions and instruction | ns for filing this a |
| "State:                                                                                                    | DC 💌                    |               |                        |                  |                        |                                                          |                      |
| "Zip Code:                                                                                                    | 20005                   | <b>a</b><br>b | e disclosed to any uni | outhorized porty | vext »                 |                                                          |                      |
| Individual Information                                                                                                  |                         | -             |                        |                  |                        |                                                          |                      |

Relationship of Applicant to Company: 
 Employee O Representative
 Signature Authorization: O Owner O Signing Authority 
 Power of Attorney

-Approver Information @-

Title of Company Approval Official:

Assistant Director

Name of Company Approval Official:

| Ste. | ohen | Robe: |
|------|------|-------|

#### Signing Authority or Power of Attorney Files @

You have indicated that you derived your Signature Authorization from 'Power of Attorney' or 'Signing Authority'. A signed Power of Attorney (OMB No.1513-0014) or Signing Authority (OMB No.1513-0036) form respectively, must be on flie at the National Revenue Center (NRC) before you will be granted access to flie COLAs or Formulas for this company. This certifies that the appropriate authorization was granted and the correct form(s) are currently on flie at the NRC.

## Company

On this page you will enter information about your company.

You will select **I agree** stating that you have Signing Authority or Power of Attorney on file with the National Revenue Center.

Select OK
| Main  | Company       | Comments           | Docs/Links                     |                  |         |           |              |     |
|-------|---------------|--------------------|--------------------------------|------------------|---------|-----------|--------------|-----|
| Print | Comment       | Upload   POA       | Form   <u>SA For</u> r         | <u>n</u>         |         |           |              |     |
| Con   | npany Deta    | ail @              |                                |                  |         |           |              |     |
|       | you are reque | sting access to Co | OLAs Online, plea<br>Submitter | ase specify<br>✓ |         |           |              |     |
|       |               | BEVERAGE/ NON      | PERMI                          | T/ CODE          | COMPANY | ACCESS    | ACCESS LEVEL | REC |
|       | <u>FONL</u>   | Beverage           | DC-I-                          | 1234             | TIB     | Submitter | All          | Nev |
|       |               |                    |                                |                  | Add     | Delet     | e            |     |
| Perj  | ury Statem    | ent                |                                |                  |         |           |              |     |

Under the penalties of perjury, I declare that all the statements appearing on this application, including supplemental document knowledge and belief. I also certify that I have read, understood, and complied with the conditions and instructions for filing this application.

| 1                                                          |                                       |                                                          |                        |
|------------------------------------------------------------|---------------------------------------|----------------------------------------------------------|------------------------|
|                                                            | « Previous                            | Validate Cancel                                          | Next                   |
|                                                            |                                       |                                                          |                        |
| We collect this information to verify your compliance with | Federal laws and regulations that TTB | administers. The information collected on this form must | be considered confider |
| disclosed to any unauthorized party under 26 U.S.C. 7213   |                                       |                                                          |                        |

# **Company Detail**

This page will summarize what you have requested on your COLA/FONL registration.

Check I agree on the box for the Perjury Statement, then

Select Next

AND TOBACCO TAX AND TRADE BUREAU MENT OF THE TREASURY

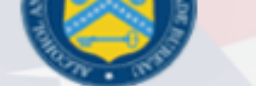

# · Registration 🛛

|    | Company   | Comments     | Docs/Links           |
|----|-----------|--------------|----------------------|
| I  | Comment   | Upload   POA | Form   <u>SA For</u> |
| on | nments De | tail 🛛 ———   |                      |
|    |           |              |                      |
|    |           |              |                      |

Under the penalties of perjury, I declare that all the statements appearing on this application, including supplemental documents, are true and cor and belief. I also certify that I have read, understood, and complied with the conditions and instructions for filing this application.

| « Previous | 5 Validate | Cancel  | Next » |
|------------|------------|---------|--------|
| « Previous | validate   | CallCel | Next # |

t this information to verify your compliance with Federal laws and regulations that TTB administers. The information collected on this form must be considered confidential tax information un thorized party under 26 U.S.C. 7213.

.6.1

# **Comments**

Select Next

| npany Comments Docs/Lin                            | s                |      |
|----------------------------------------------------|------------------|------|
| ent   <u>Upload</u>   <u>POA Form</u>   <u>S</u> / | Form             |      |
| ion Documents 🛛                                    |                  |      |
|                                                    |                  |      |
| DESCRIPTION                                        | INVALIDATED FILE | SIZE |
|                                                    |                  |      |

### atement

the penalties of perjury, I declare that all the statements appearing on this application, including supplemental documents, are true and co I also certify that I have read, understood, and complied with the conditions and instructions for filing this application.

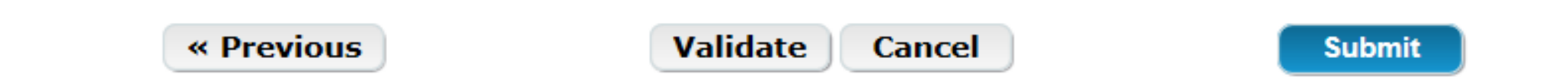

ation to verify your compliance with Federal laws and regulations that TTB administers. The information collected on this form must be considered confidential tax information u ty under 26 U.S.C. 7213.

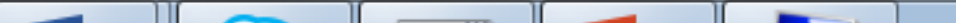

# **Docs/Links**

# Select Submit

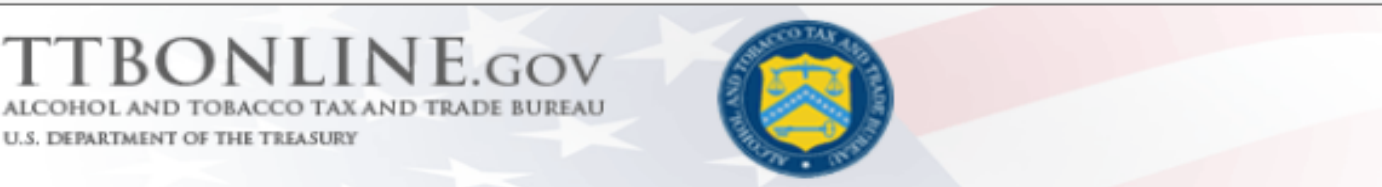

# User Registration 0

Thank You. Your application has been successfully submitted. Please check ttb.gov for the current processing times for COLAs/FONL regis a determination has been reached or if additional information is needed.

When referring to this application, please use the following submission ID: 1384433. You should keep a record of this submission ID for a

We collect this information to verify your compliance with Federal laws and regulations that TTB administers. The information collected on this form must be considered confidential tax i any unauthorized party under 26 U.S.C. 7213.

### FONL 2.6.1

# **User ID Email Notification**

# Your username will be emailed to you once your application has been processed.

Applications are processed in the order in which they are received.

# **CONTACT INFORMATION**

- NATIONAL REVENUE CENTER: 877-882-3277
- TTB CUSTOMER SERVICE: 866-927-2533 (REGISTRATION OPTION 3)
- TTB EMAIL ADDRESS: <u>ALFD@TTB.GOV</u>
- <u>Tracy.holden@ttb.gov</u>

# Using the Formulas Online system

- Reminder of the TTB Portal page for logging in (www.ttbonline.gov)
- Initiating a beverage formula submission
- Submittal Process and what to expect next
  - How am I notified of decisions from TTB?
  - Documentation and relevant time frames
- Using one submission as a template for another one
- New or supersede submission how do I choose?
- Helpful resources for beverage formulas

| https://www.ttbonline.gov/                                    | /ttbonline/               |                 |                         | ,                     | 🥖 TTB O 🥖 New         | ab 🏮 TTB   A      | 🟮 TTB   F 🤞 | <i> Т</i> ТВ О ( | ) ТТВ   Ғ <i>@</i> ТТВ С | о 🧉 ттв о | . 🌀 TTB   F 🦪 TTB 🗙 |  |
|---------------------------------------------------------------|---------------------------|-----------------|-------------------------|-----------------------|-----------------------|-------------------|-------------|------------------|--------------------------|-----------|---------------------|--|
| T-lit View F <u>a</u> vorites <u>T</u> ools <u>H</u>          | lelp                      |                 |                         |                       |                       |                   |             |                  |                          |           |                     |  |
| ALCOHOL AND TOBACCO TAX AN<br>U.S. DEPARTMENT OF THE TREASURY | NE.GOV<br>ND TRADE BUREAU |                 |                         |                       |                       |                   |             |                  |                          |           |                     |  |
|                                                               | REGISTER                  | HOW TO REGISTER | PUBLIC COLA<br>REGISTRY | FAQ                   |                       | CONTACT US        | 5           |                  |                          |           |                     |  |
|                                                               |                           |                 |                         | Already registered? L | og in:                |                   |             |                  |                          |           |                     |  |
|                                                               |                           |                 | User<br>Name:           |                       | <u>Expir<br/>pass</u> | ed<br>vord ?      |             |                  |                          |           |                     |  |
|                                                               |                           |                 | Password:               |                       | <u>New</u><br>forag   | <u>or</u><br>tten |             |                  |                          |           |                     |  |

#### Notice

COLAs Online Formulas Online

Need to change or reset your password? Please see the Password Change Quick Reference Guide (PDF).

Formulas Online 2.6 is here! This latest release improves beverage submission validations, adds in-line guidance for Drawback submissions, enhances the supersedes formula process, and more. For details, check out <u>What's New in</u> Formulas Online 2.6 (PDF).

If you have any questions, please contact us at TTB.Helpdesk@ttb.gov

#### COLAs Online:

#### Formulas Online:

- Does my product require formula approval?
- Formulas Online software release notices
- Processing times for formula applications
- How to check status of formula applications (PDF)
- Top 10 Reasons for Formula Submission Returns NEW!

Logon to:

Having trouble getting Formulas Online to work properly? It is possible that you may have a pop-up blocker running as part of your web browser settings. You must turn off the pop-up blocker in order for Formulas Online to operate properly. Please see How to Allow Pop-Ups in Internet Explorer 11 (PDF) for more information.

DTHE OW DOLLE

<u>COLAs Online software release notices</u>
 <u>Processing times for label applications</u>

How to check status of label applications (PDF)

| Image: A state of the state of the state |                |             | 오 ▾ 🔒 ở 🚺 TTBweb Home Page |         |       | b Home Page       | Formulas Online | rmulas Online × |                     |                                     |                                               |
|----------------------------------------------------------------------------------------------------|----------------|-------------|----------------------------|---------|-------|-------------------|-----------------|-----------------|---------------------|-------------------------------------|-----------------------------------------------|
| <u>File Edit View Favorites Tools</u>                                                                                                    | s <u>H</u> elp |             |                            |         |       |                   |                 |                 |                     |                                     |                                               |
| ALCOHOL AND TOBACCO KAND TRADE BUREAU                                                                                                    |                |             |                            |         |       |                   |                 |                 |                     | Formu                               | las Online<br>Profile Help Contact Us Log Off |
| •<br>My Submissions New                                                                                                    |                |             |                            |         |       |                   |                 |                 |                     | Submissions 🗸                       | Search Advanced Search                        |
| Pormula and Process for Domestic and Imported Alcohol Beverages     Pormula and Process for Nonbeverage Product     Pormula and/or Process for Article Made with Specially Denatured     Spirits     Pormula and Process for Nonbeverage Product - Rider     Showing 1 to 2 of 2 entries                                                                                                    |                |             |                            |         |       |                   |                 |                 |                     | Filter:<br>Copy PrintView Excel PDF |                                               |
| SUBMISSION ID                                                                                                    | TTB FORMULA ID | COMPANY FOR | RMULA#                     | Түре    | PAPER | SUBMISSION STATUS |                 | DATE 🗍 A        | PPROVAL/REJECT DATE |                                     |                                               |
| 1336103                                                                                                    | 1270411        | DSP-DC-1234 | 00002                      | Uniform | N     | Received          | 02/14/201       | В               |                     | DSS test product 1                  | Stacey Cexternal                              |
| 1336102                                                                                                    | 1270410        | DSP-DC-1234 | 00001                      | Uniform | N     | Received          | 02/14/201       | 3               |                     | DSS test product 1                  | Stacey Cexternal                              |
| Chawing 1 to 2 of 2 antrias                                                                                                    |                |             |                            |         |       |                   |                 |                 |                     |                                     | Filter:                                       |

Showing 1 to 2 of 2 entries

We collect this information to verify your compliance with Federal laws and regulations that TTB administers. The information collected on this form must be considered confidential tax information under 26 U.S.C. 6103, and must not be disclosed to any unauthorized party under 26 U.S.C. 7213.

FONL 2.6

| Image: the second second se | ?method=getMySubmissions&OWASP_CSRFTOKEN=JIDK-I                                                                                                    | Page 💿 Formulas Online 🗙                                                                                               | 🏠 🛣                                                                                                    |                                                                                                    |
|----------------------------------------------------------------------------------------------------|----------------------------------------------------------------------------------------------------|----------------------------------------------------------------------------------------------------|----------------------------------------------------------------------------------------------------|----------------------------------------------------------------------------------------------------|
| <u>File E</u> dit <u>V</u> iew F <u>a</u> vorites <u>T</u> ools <u>H</u> elp                                                                                                    |                                                                                                    | · · · · · · · · · · · · · · · · · · ·                                                                                  |                                                                                                    |                                                                                                    |
| ALCOHOL AND TOBACCO TAX AND TRADE BUREAU<br>U.S. DEPARTMENT OF THE TREASURY                                                                                                    |                                                                                                    | COLAS                                                                                                    | Formulas Online                                                                                                    |                                                                                                    |
| My Submissions New                                                                                                    | Create New or Superseding Formula                                                                                                    |                                                                                                    | ×                                                                                                    | Submissions Y Search Advanced Search                                                                                                    |
| My Submissions Showing 1 to 2 of 2 entries          Submission ID       TTB FORMULA I         1336103       1270411         1336102       1270410         Showing 1 to 2 of 2 entries       We collect this information to verify your compliance with Federal law FONL 2.6                                                                                                    | Reminder: Please be sure you include a complete<br>for every formula you submit (both new and sup<br>accurate package will save you time and help us<br><i>fields are required</i><br>* Product Source:<br>* Action:<br>* Action:<br>* We collect this information to verify your compliance with Federal<br>under 26 U.S.C. 6103, and must not be disclosed to any unsuth | elete list of ingredients, a steperseding). Incomplete subrus process your submission  Domestic Import For Export Only | <ul> <li>ssary supporting documents . Sending a complete and</li> <li>Indicate whether you are seeking approval for a new formula or for a superseding (revised) formula.</li> <li>Choose to Supersede Existing Formula if:         <ul> <li>You are making minor changes to a previously approved formula; AND</li> <li>The product class/type and label information matches the approved formula.</li> </ul> </li> <li>Otherwise, you will need to choose Create New Formula.</li> </ul> | Filter:         Copy       PrintView       Excel       PDF         ODUCT       Submitter       Stacey       Stacey         S test product 1       Stacey Cexternal       Stacey Cexternal         S test product 1       Stacey Cexternal       Filter: |

| thtps://test.ttbonline.gov/formulasonline/search.do?n                                                                                                    | method=getMySubmissions&OWASP_CSRFTOKEN=JIDK-DM57-H36V-BKYL-299E-6K3E-L4MQ-8 🔎 🗧 🖒 🚯 TTBweb Home Page |                                                                                                    |
|----------------------------------------------------------------------------------------------------|----------------------------------------------------------------------------------------------------|----------------------------------------------------------------------------------------------------|
| <u>F</u> ile <u>E</u> dit <u>V</u> iew F <u>a</u> vorites <u>T</u> ools <u>H</u> elp                                                                                                    |                                                                                                    |                                                                                                    |
| ALCOHOL AND TOBACCO TAX AND TRADE BUREAU<br>U.S. DEPARTMENT OF THE TREASURY                                                                                                    | COLAS                                                                                                 | Formulas Online                                                                                                    |
| My Submissions New                                                                                                    | Create New or Superseding Formula                                                                     | Submissions Y Search Advanced Search                                                                                                    |
| My Submissions         Showing 1 to 2 of 2 entries         1336103       1270411         1336102       1270410         Showing 1 to 2 of 2 entries         We collect this information to verify your compliance with Federal law         FONL 2.6 |                                                                                                    | Filter:     Copy     PrintView   Excel   PDF     Stest   product   Stacey   Cexternal   Stest   Stest   product   Stacey   Cexternal   Filter:     The stace |

×

#### File Edit View Favorites Tools Help **Formulas Online** BONLINE.gov ALCOHOL AND TOBACCO TAX AND TRADE BUREAU U.S. DEPARTMENT OF THE TREASURY COLAS Home Text Menu My Profile Help Contact Us Log Off **Create New or Superseding Formula** × Submissions 🗸 Search Advanced Search My Submissions New My Submissions Reminder: Please be sure you include a complete list of ingredients, a step-by-step method of production, and all necessary supporting documents for every formula you submit (both new and superseding). Incomplete submissions will be returned to you for correction. Sending a complete and accurate package will save you time and help us process your submission more quickly. Filter: fields are required. Copy PrintView Excel PDF Showing 1 to 2 of 2 entries \* Product Source: Domestic $\mathbf{\sim}$ SUBMISSION ID **TTB FORMULA ID** Сомри PRODUCT SUBMITTER \* Permit Number: ~ TTB Distillery DSP-DC-1234 DSP-I 1336103 1270411 DSS test product 1 Stacey Cexternal Permit Holder Address: 1336102 1270410 DSP-H DSS test product 1 Stacey Cexternal Filter: Name: Showing 1 to 2 of 2 entries TTB Distillery Street: 1310 G Street Northwest er 26 U.S.C. 7213. We collect this information to verify your compliance with Federal laws and regulations that 1 City: Washington DC **FONL 2.6** State: DC Zip: 20008 DSP-DC-1234 Submitter Mailing Address: USPS Domestic V Address Format: \* Street: 1310 G Street Northwest \* City: Washington DC \* State: DC 20008 \* Zip: \* Action: Create New Formula O Supersede Existing Formula (1) Continue Cancel We collect this information to verify your compliance with Federal laws and regulations that TTB administers. The information collected on this form must be considered confidential tax information under 26 U.S.C. 6103, and must not be disclosed to any unauthorized party under 26 U.S.C. 7213.

| Image: the state of the state of the stat | /uniform.do?method=showTab&tab=Main&OWASP_CSRFTOK                 | EN=JIDK-DM57-H36V-BKYL-299E-6K3E-L4M 🔎 🖛 🔒 🖒 🇊 TTBweb Home Page 🛛 💿 Formulas Online 🛛 🗙                                                         |                                      |
|----------------------------------------------------------------------------------------------------|-------------------------------------------------------------------|----------------------------------------------------------------------------------------------------|--------------------------------------|
| <u>File E</u> dit <u>V</u> iew F <u>a</u> vorites <u>T</u> ools <u>H</u> elp                                                                                                    |                                                                   |                                                                                                    |                                      |
| TTBONLINE.GOV<br>ALCOHOL AND TOBACCO TAX AND TRADE BUREAU<br>U.S. DERARDMENT OF THE TREASURY                                                                                                    |                                                                   |                                                                                                    | Formulas Online                      |
| My Submissions New                                                                                                    |                                                                   |                                                                                                    | Submissions V Search Advanced Search |
| Beverage                                                                                                    |                                                                   |                                                                                                    |                                      |
| Main Formula Samples Com                                                                                                    | pany Comments Docs/Links                                          |                                                                                                    |                                      |
| iot   <u>Comment</u>   <u>Upload</u>                                                                                                    |                                                                   | Company Formula # = Permit + unique number                                                                                                    |                                      |
| * • Create New Formula OSupersed                                                                                                    | de Existing Formula 🧻                                             | of your choice                                                                                                    | Navigate using Tabs or Next          |
| Does my product require formula app                                                                                                    | proval?                                                           |                                                                                                    | button                               |
| TTB Formula ID:<br>Company ID:                                                                                                    | Company Name:                                                     | * Company Formula #: DSP-DC-1234 001                                                                                                    | Validate: checks for possible        |
| DSP-DC-1234                                                                                                    | TTB Distillery                                                    |                                                                                                    | errors within certain fields         |
| * Commodity:<br>Product Name:                                                                                                    |                                                                   | * Product Source: Domestic                                                                                                    |                                      |
| * Class/Type: 🛛                                                                                                    | ~                                                                 |                                                                                                    | NOTE: we recommend                   |
| Product Description:                                                                                                    | Enter the brief product description or desired                    |                                                                                                    | clicking "Save As Draft"             |
|                                                                                                    | statement of composition.                                         |                                                                                                    | before navigating away from          |
|                                                                                                    | 250 characters left                                               |                                                                                                    | a tab.                               |
| Contacts 0                                                                                                    |                                                                   |                                                                                                    |                                      |
| Address Type                                                                                                    | Name                                                              | Telephone                                                                                                    | E-mail Address                       |
|                                                                                                    |                                                                   | Save as Draft Validate Cancel Next »                                                                                                    |                                      |
| We collect this information to verify your compliance with I                                                                                                    | Federal laws and regulations that TTB administers. The informatio | in collected on this form must be ordered confidential tax information under 26 U.S.C. 6103, and must not be disclosed to an executiorized part | ty under 26 U.S.C. 7213.             |
| FONL 2.6                                                                                                    |                                                                   |                                                                                                    |                                      |

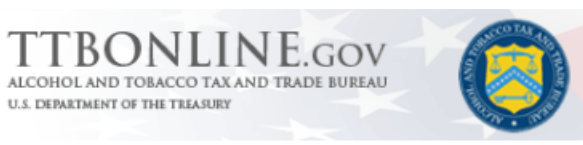

# **Formulas Online**

COLAS Home Text Menu My Profile Help Contact Us Log Off

| My Submissions New          |                                                                                      |                   |                   |                 | Submissions V        | Search       | Advanced Search   |  |  |  |  |
|-----------------------------|--------------------------------------------------------------------------------------|-------------------|-------------------|-----------------|----------------------|--------------|-------------------|--|--|--|--|
| My Submissions              |                                                                                      |                   |                   |                 |                      |              |                   |  |  |  |  |
|                             | Once "Save as Draft" is clicked, your submission will say Draft as Submission Status |                   |                   |                 |                      |              |                   |  |  |  |  |
| Showing 1 to 1 of 1 entries | 3                                                                                    |                   |                   |                 |                      | Copy Pr      | intView Excel PDF |  |  |  |  |
| SUBMISSION IDV              | TTB FORMULA ID                                                                       | a# 🕴 Type 🕴 Paper | SUBMISSION STATUS | SUBMISSION DATE | APPROVAL/REJECT DATE | PRODUCT      |                   |  |  |  |  |
| 1336102                     | DSP-DC-1234 - 0                                                                      | 01 Uniform N      | Draft             |                 |                      | DSS test pro | duct 1            |  |  |  |  |
| Showing 1 to 1 of 1 entries | 3                                                                                    |                   |                   |                 |                      | Filt         | er:               |  |  |  |  |

We collect this information to verify your compliance with Federal laws and regulations that TTB administers. The information collected on this form must be considered confidential tax information under 26 U.S.C. 6103, and must not be disclosed to any unauthorized party under 26 U.S.C. 7213.

FONL 2.6

### Beverage

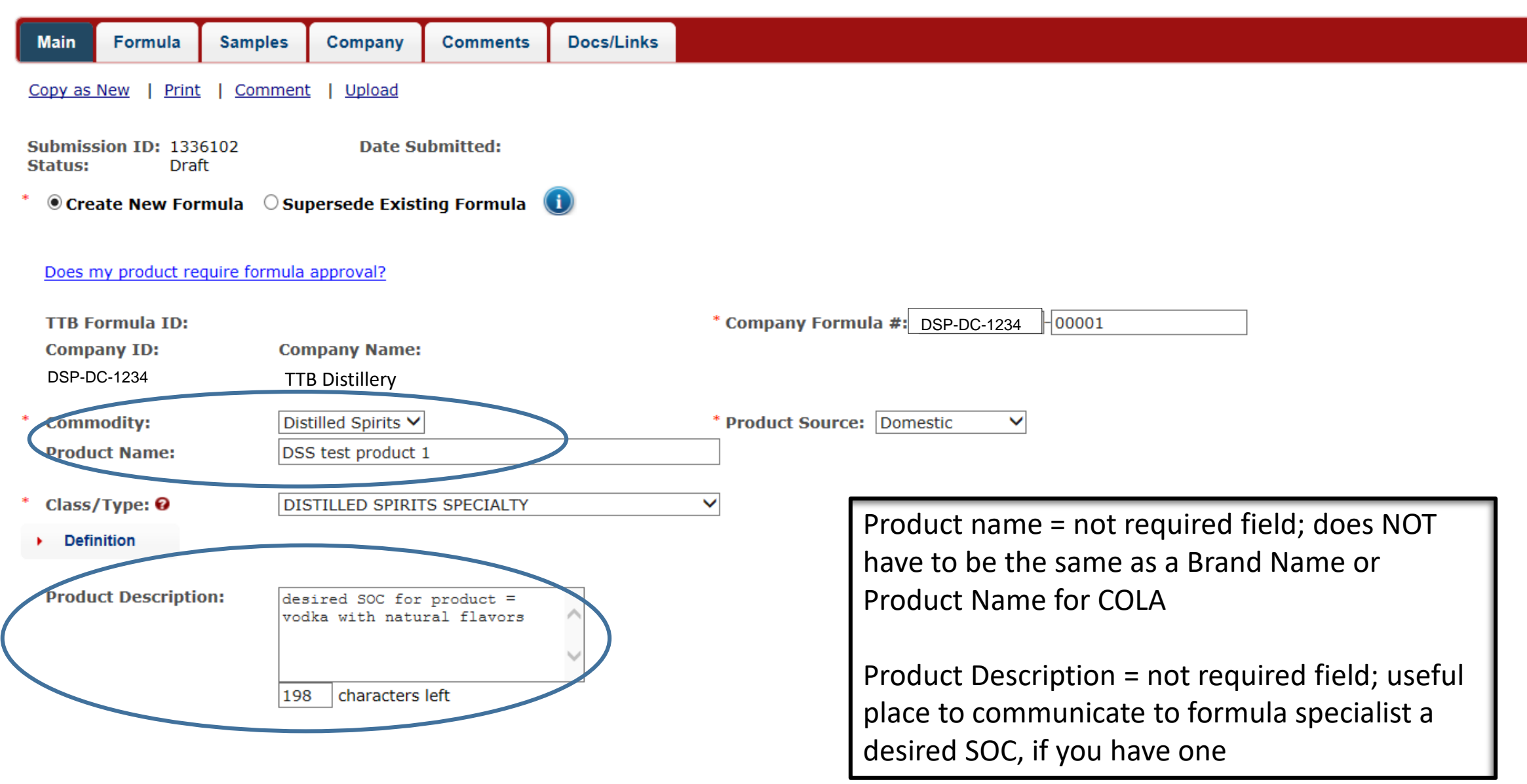

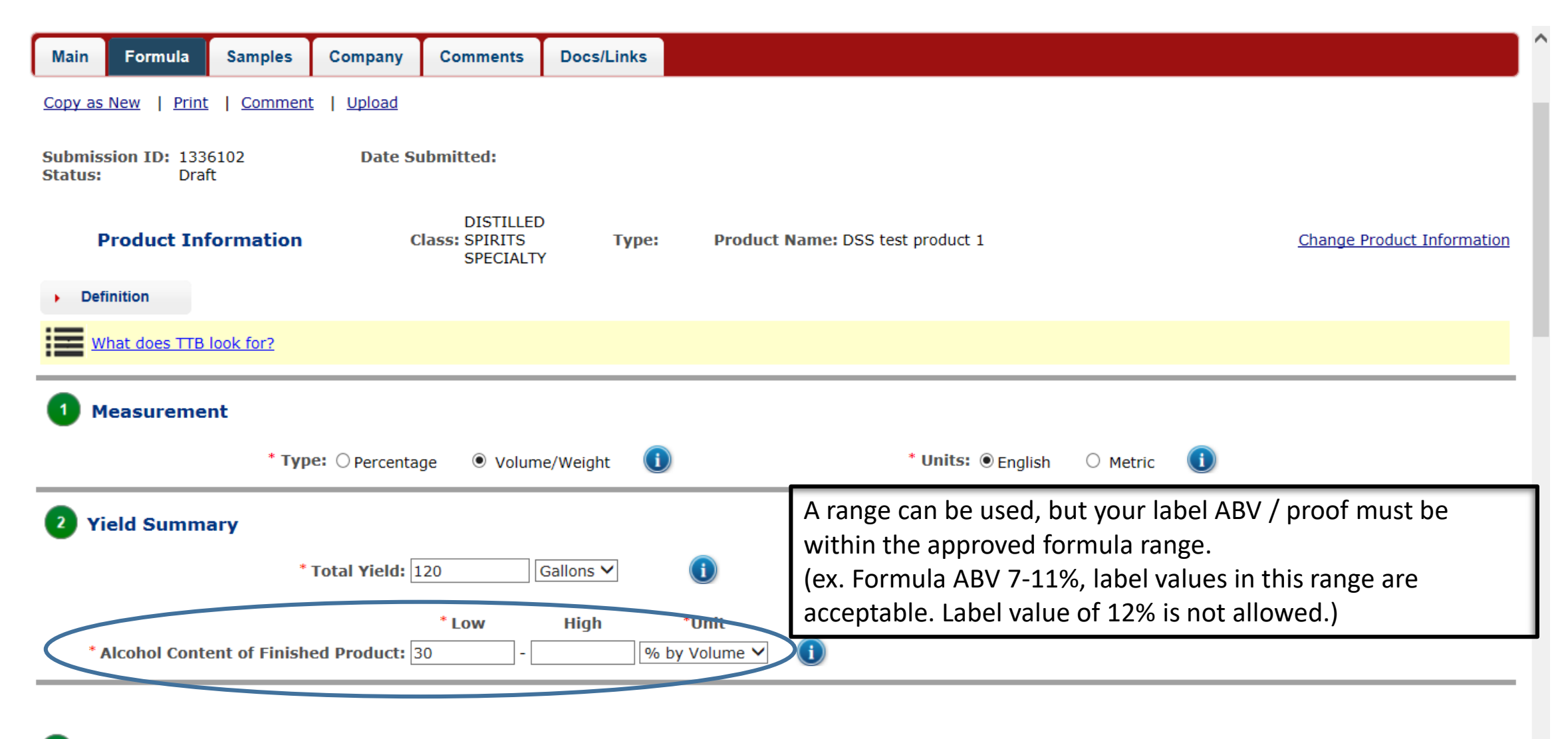

### 3 Ingredients List

List ALL ingredients to be used in formulating a batch of the product. Please enter the ingredients in production order.

Ingredient List Examples

# Ingredient List

- General guideline is to select the type of ingredient that most closely matches the intended purpose for using the ingredient
- 5 types available within Formulas Online
  - Finished alcohol already fermented and / or distilled alcohol used to make your final product
    - Ex. Vodka, Grape wine, Malt whisky
  - Fermentable ingredient whole ingredients that you will be fermenting
    - Ex. Corn, grapes, grape juice, grape juice concentrate, malted barley
  - Flavor ingredients added to impart flavor to your final product
    - Ex. Compounded flavors from flavor house, whole spices, fruits, herbs
  - Color ingredients added to impart color to your final product
    - Ex. Caramel color, certified colors (FD&C red no. 40), vegetable and fruit juices
  - Other
    - Ex. processing aids, yeast, water, oak chips

|                      | Main                                            | Formula | Samples       | Company                                    | Comments                                                | Docs/Links                      |                                                                                                    |                                                                                                    |                                           |              |                  |      |      |        | ľ |
|----------------------|-------------------------------------------------|---------|---------------|--------------------------------------------|---------------------------------------------------------|---------------------------------|----------------------------------------------------------------------------------------------------|----------------------------------------------------------------------------------------------------|-------------------------------------------|--------------|------------------|------|------|--------|---|
|                      |                                                 |         |               | Ingredient Lis                             | st Examples                                             |                                 |                                                                                                    | When choosing a category for your ingredients, consider the predominant reason for the ingredient in your formula, and |                                           |              |                  |      |      |        |   |
| Example i            | ingredi                                         | ent ent | ry:           | ▶ vodka                                    |                                                         |                                 | 1<br>T                                                                                                    | Here are the categories you can choose from:                                                                           |                                           |              | Finished Alc     | ohol |      | 闡      |   |
| Must prov            | vide in                                         | gredier | nt            | <ul> <li>Select Ingre</li> </ul>           | dient Category Sele                                     | ct 🗸                            |                                                                                                    | Fermentable: Any material that will be fermented in order to produce alcohol for the beverage.                         |                                           |              |                  |      |      | ⑪      |   |
| category<br>added to | category for each ingredient added to your list |         | +Add Ingree   | dient Which c                              | ategory should I cho                                    | oose?                           | Finished Alcohol: Beverage alcohol products that have<br>already been produced, which you plan to use as ingredients<br>in your recipe (e.g., grain neutral spirits, grape wine, rum).                  |                                                                                                    |                                           |              |                  |      |      |        |   |
|                      |                                                 |         | 4 Method o    | f Manufacture                              |                                                         |                                 | Flavor: Additives that give beverages a particular taste,<br>mouth feel, and/or smell. Can be derived from natural<br>ingredients or created artificially (e.g., botanicals, extracts,<br>rum blender). |                                                                                                    |                                           |              |                  |      |      | -      |   |
|                      |                                                 |         | Describe in s | sequence each step<br>done in a format sir | used to produce the milar to a recipe, for              | is produ<br><sup>-</sup> instan | <b>Color:</b> Any dye, pigment, or other substance used primarily to impart color to your product.                                                                                                    |                                                                                                    | mat to describe how your product is made. |              |                  |      |      |        |   |
|                      |                                                 |         |               | See <u>Method</u>                          | See Method of Manufacture Examples for some indications |                                 |                                                                                                    | <b>Other:</b> Sweeteners, preservatives, harmless                                                                      | or ancillany                              | submissions. |                  |      |      |        |   |
|                      |                                                 |         |               | Description                                | :                                                       |                                 |                                                                                                    | coloring/flavoring/ blending materials, and other ancillary ingredients that do not fit into the other categories.     |                                           |              | Acture Documents |      | DATE | ACTION |   |
|                      |                                                 |         |               |                                            |                                                         | <i>"</i> P                      | avious                                                                                                    | Save as Draft Validate                                                                                                 | Add A                                     | .ttachmer    | nt               |      |      |        | ] |

### Example ingredient entry:

Select Ingredient Category Finished Alcohol

- 1) Selected category of finished alcohol
- 2) Can use range or fixed value for quantity
- 3) Red fields are identified when "Validate" is selected to indicate possible errors that must be corrected before continuing with submission process
- Yellow boxes provide additional insight about fields and background information

| * Ingredient Name:                  | vodka                                                                                                    |                                  |                      |         |   |  |  |  |  |
|-------------------------------------|----------------------------------------------------------------------------------------------------|----------------------------------|----------------------|---------|---|--|--|--|--|
| * Quantity:                         | Range * Low * High * Unit of Mea                                                                                                    |                                  |                      |         |   |  |  |  |  |
|                                     | Fixed Value                                                                                                    | 10.000                           | - 30.000             | Gallons | ~ |  |  |  |  |
|                                     | <ul> <li>Unit of Measure</li> <li>Low is required.</li> <li>High is required</li> </ul>                                                                                                    | is required.<br>and must be grea | ater than zero.      |         |   |  |  |  |  |
| * Alcohol by Volume:                | ○ Range                                                                                                    | * % by Volume                    |                      |         |   |  |  |  |  |
|                                     | Fixed Value                                                                                                    | 60.000                           | i                    |         |   |  |  |  |  |
|                                     |                                                                                                    |                                  |                      |         |   |  |  |  |  |
| Proof at Distillation:              | Range                                                                                                    | Low Proof                        | High Proof           |         |   |  |  |  |  |
|                                     | ○ Fixed Value                                                                                                    | 191                              | - <mark>195 ×</mark> | i       |   |  |  |  |  |
| dditional Information:              | (optional) Enter additional information that might help TTB evaluate<br>this ingredient. For example, indicate if the ingredient is an allergen, is<br>optional, or is part of a group of ingredients; add links to supporting<br>information; etc. |                                  |                      |         |   |  |  |  |  |
|                                     | 250 characte                                                                                                    | rs left                          |                      |         |   |  |  |  |  |
| TTB Formula ID:                     |                                                                                                    |                                  |                      |         |   |  |  |  |  |
| If the finished alcohol re          | quires TTB formula                                                                                                    | approval:                        |                      |         |   |  |  |  |  |
| Enter the TTB Formula ID number, or |                                                                                                    |                                  |                      |         |   |  |  |  |  |

- Attach the approved TTB formula, or
- Attach a spec sheet, or
- · Attach a complete list of ingredients/manufacturing method.

#### What is a Finished Alcohol?

Finished alcohol ingredients are alcohol products that have already been produced. They include things such as alcohol beverages (e.g., rum, tequila), nonbeverage/cooking wine, and intermediates.

These products are made or purchased specifically for use as *an ingredient* in the beverage for which you are submitting this formula.

#### Examples include:

- Grain neutral spirits
- Grape wine
- Rum
- Gin
- Blackberry liqueur and brandy
- Coffee liqueur and non-dairy creamer
- Tequila

#### Additional documentation required:

First, see if the finished alcohol requires TTB formula approval.

- If it DOES require approval:
  - Enter the TTB Formula ID number, or
  - Attach the approved TTB formula, or
  - Attach a spec sheet (see an example), or
  - Attach a complete list of ingredients/manufacturing method.
- If it DOES NOT require approval: No additional documentation is needed unless specifically requested by a TTB specialist.

If adding a wine to a distilled spirit product: Please use the Additional Information field to tell us whether the wine is domestic or imported, and if it contains added wine spirits.

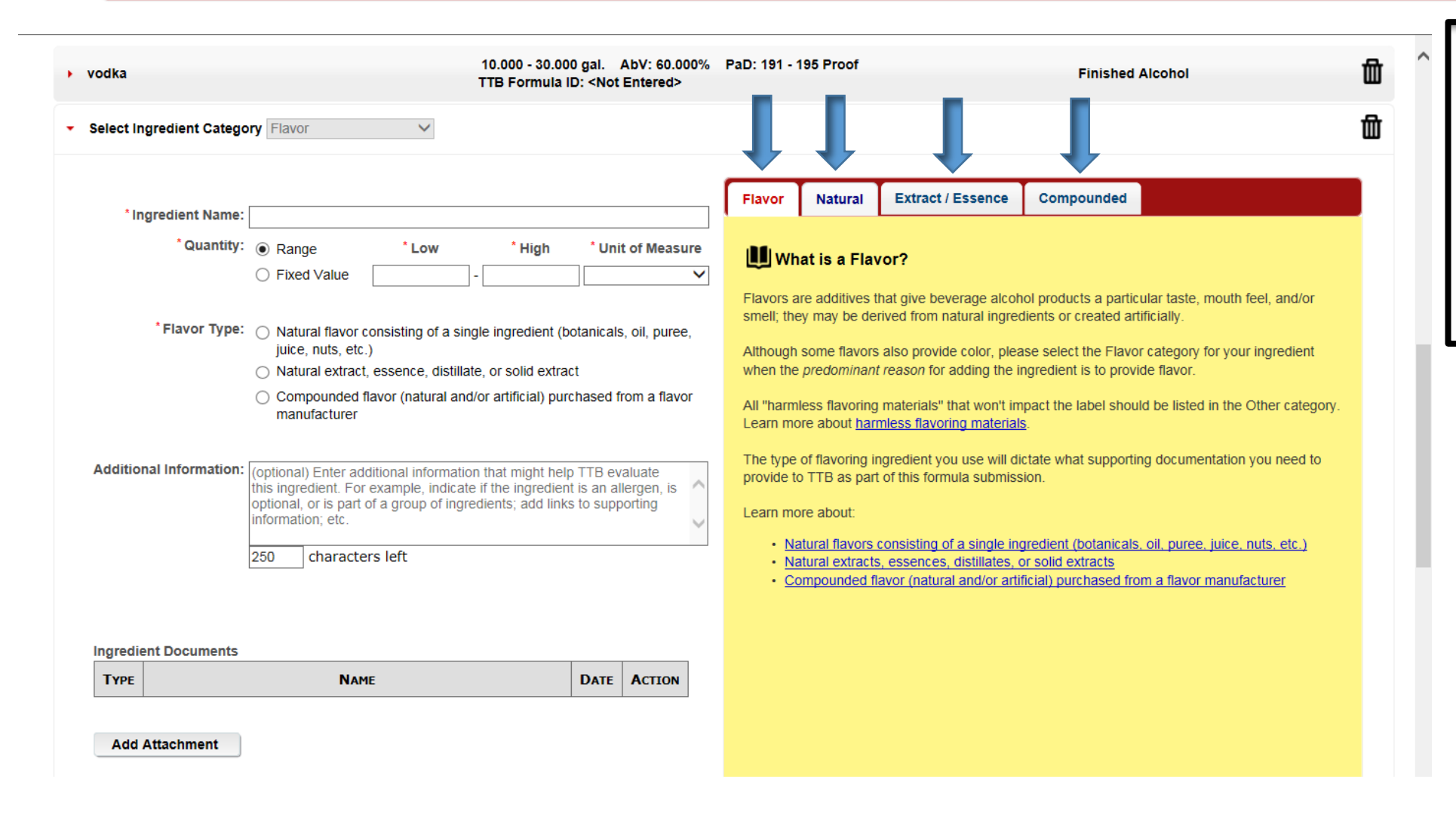

Within ingredient category, you can toggle between several tabs to best determine which type to select

Example ingredient entry:

produce a particular taste characteristic.

Flavor Natural Extract / Essence Compounded

What if a flavor I'm using doesn't have TTB approval?

Compounded Flavors (Natural and/or Artificial) Purchased from a Flavor Manufacturer

Definition: Flavors, clouds, or blenders that consists of multiple ingredients that are combined to

Learn how to determine if an ingredient is safe, limited, or prohibited for use in alcoholic beverages.

Compounded flavors cannot be used until they have been approved by TTB's Nonbeverage

Ask the flavor company to submit a "nonbeverage" (i.e., Drawback) formula application to TTB using Formulas Online or the <u>5154.1 form</u>. Once the flavor formula has been approved, you can

Typically these flavors are purchased from a flavor manufacturer and may include limited

### Example ingredient entry:

Review Additional documentation required and include the requested information with your submission to streamline processing of your application

\* Flavor Type: O Natural flavor consisting of a single ingredient (botanicals, oil, puree, juice, nuts, etc.)

\* Low

0.500

- Natural extract, essence, distillate, or solid extract
- Compounded flavor (natural and/or artificial) purchased from a flavor manufacturer

\* High

2.000

\* Unit of Measure

Cups

 $\mathbf{\vee}$ 

| Tell us about your compounded flavor: |   |
|---------------------------------------|---|
| TTB Company Code:                     | i |
| TTB Drawback #:                       |   |
|                                       |   |

Additional Information: (optional) Enter additional information that might help TTB evaluate this ingredient. For example, indicate if the ingredient is an allergen, is optional, or is part of a group of ingredients; add links to supporting information; etc.

250 characters left

#### Please attach:

· A Flavor Ingredient Data (FID) sheet

\*Ingredient Name: strawberry flavor \*Quantity: 
 Range

O Fixed Value

If flavor includes limited ingredients: A volume-based or percentage-based Limited
Components Calculation worksheet

Examples include:

Natural strawberry flavor

submit your beverage formula.

- Natural and artificial gin-type flavor
- Rum blender

Products Laboratory.

ingredients.

#### Additional documentation required:

- · Be sure you've entered the TTB Company Code and TTB Drawback number if you have it.
- Attach a Flavor Ingredient Data (FID) Sheet. FID sheets disclose ingredients that are limited or would affect the labeling of your beverage. You can obtain a FID sheet for your flavor from the flavor manufacturer. <u>See an example</u>
- If the compounded flavor includes limited ingredients: Attach a Limited Components Calculation worksheet, which is used to determine how your flavor combination and use rates might affect approval, labeling, and classification of your beverage. Blank worksheets can be found here:
  - Volume-based calculation sheet
  - Percentage-based calculation sheet

^

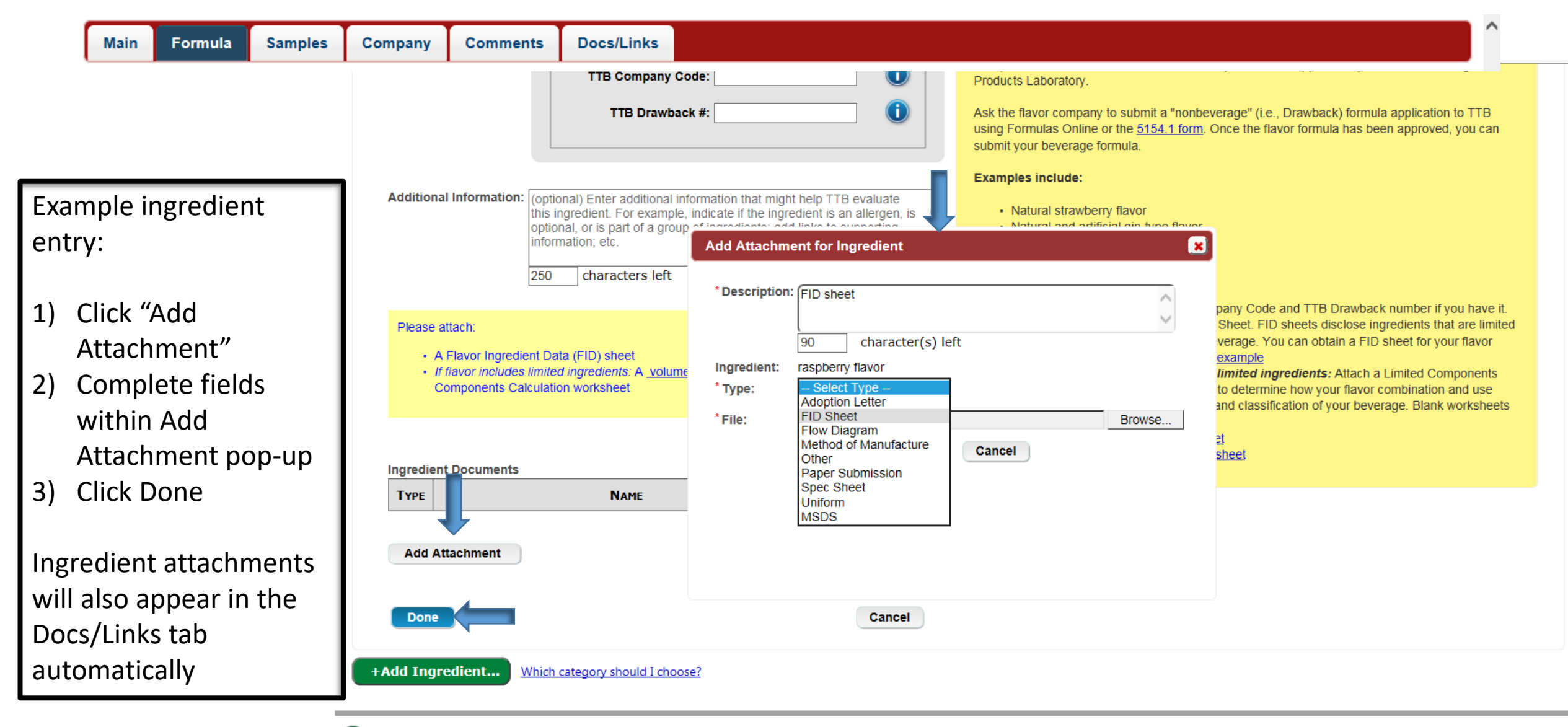

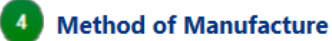

Example ingredient entry:

Final ingredient list groups ingredient categories together, even if that is not the order that you entered them into the system

Icons on the right-hand side indicate if a document has been uploaded for that ingredient (paper clip) or if additional information has been provided about an ingredient (notepad)

If you want to change a category you have selected, you need to delete the ingredient and select "Add Ingredient" to adjust the type

| Main    | Formula       | Samples  | Company         | Comments         | Docs/Links                                                                                                    |                                                                          |     |
|---------|---------------|----------|-----------------|------------------|----------------------------------------------------------------------------------------------------|--------------------------------------------------------------------------|-----|
| ▶ vodk  | a             |          |                 | 10.0 -<br>TTB Fe | 30.0 gal. AbV: 6<br>ormula ID: <not e<="" td=""><td>0% PaD: 191 - 195 Proof Finished Alcohol</td><td>団</td></not>                                 | 0% PaD: 191 - 195 Proof Finished Alcohol                                 | 団   |
| ▶ strav | vberry flavor |          |                 | 0.500<br>TTB D   | - 2.000 c. TTB C<br>rawback #: <not i<="" td=""><td>company Code: <not entered=""> Flavor (Compounded)<br/>Entered&gt;</not></td><td>団</td></not> | company Code: <not entered=""> Flavor (Compounded)<br/>Entered&gt;</not> | 団   |
| ▶ raspl | berry flavor  |          |                 | 0.100<br>TTB D   | - 1.000 c. TTB C<br>rawback #: <not i<="" td=""><td>company Code: <not entered=""> Flavor (Compounded) Entered&gt;</not></td><td>∅▣₪</td></not>   | company Code: <not entered=""> Flavor (Compounded) Entered&gt;</not>     | ∅▣₪ |
| + Add   | Ingredient    | Which ca | tegory should i | [ choose2        |                                                                                                    |                                                                          |     |

# Example Method of Manufacture entry:

Once you click on the Description box, a reminder is displayed to provide guidance

Include ALL ingredients mentioned in your ingredients list

You may opt to group ingredients together and refer to groups of ingredients accordingly in the Method of Manufacture (ex. Flavor group 1, spice batch A, etc.)

| Method of Manufacture Describe in sequence each step used to produce this product. This can be done in a format similar to a recipe, for instance providing the sequence of steps in either a list or paragraph format to describe how your product is made. See Method of Manufacture Examples for some indications of the level of detail that TTB looks for when evaluating formula submissions. Description: Description: Des | Main  | Formula                                                            | Samples                                                    | Company                                                                     | Comments                                                  | Docs/Links                                      |                                                                                                    |
|----------------------------------------------------------------------------------------------------|-------|--------------------------------------------------------------------|------------------------------------------------------------|-----------------------------------------------------------------------------|-----------------------------------------------------------|-------------------------------------------------|----------------------------------------------------------------------------------------------------|
| Description:           Blend all ingredients. Optionally filter. Bring to bottling proof with water and bottle.         Method of Manufacture Documents           Be sure to include:              • All of the ingredients identified in the list above, including when each ingredient is added.             • The agricultural source of the alcohol.             • The proof at distillation (Distilled Spirits products only).             In most circumstances, we do not require details such as temperature or pressure conditions during manufacture or how long ingredients were fermented. For Malt Beverage products, you may own may compare customarily used in                                                                                                    | 4     | Method of<br>Describe in s<br>This can be d<br>See <u>Method c</u> | Manufact<br>equence each<br>one in a form<br>of Manufactur | <b>ure</b><br>I step used to p<br>Nat similar to a<br><u>e Examples</u> for | produce this proc<br>recipe, for insta<br>some indication | luct.<br>nce providing the<br>s of the level of | e sequence of steps in either a list or paragraph format to describe how your product is made.<br>detail that TTB looks for when evaluating formula submissions.                                                                                                    |
| brewing such as pasteurization or ordinary filtration.                                                                                                    | Descr | iption:<br>all ingredi                                             | ents. Opti                                                 | onally filte                                                                | er. Bring to i                                            | bottling proo                                   | f with water and bottle.       Method of Manufacture Documents         Be sure to include:       All of the ingredients identified in the list above, including when each ingredient is added.         The agricultural source of the alcohol.       The proof at distillation (Distilled Spirits products only).         In most circumstances, we do not require details such as temperature or pressure conditions during manufacture or how long ingredients were fermented. For Malt Beverage products, you may omit processes customarily used in brewing such as pasteurization or ordinary filtration. |

From example formula on TTB.gov: You can use one formula to represent multiple products, provided that the class / type and the statement of composition are the same for each combination (ex. Malt beverage with natural flavors and artificial colors)

#### 3 Ingredients List

List ALL ingredients to be used in formulating a batch of the product. Please enter the ingredients in production order. <u>Ingredient List Examples</u>

| Draft Lemon Pale Ale                                         | 990.0 - 995.0 I. AbV: 5.5% - 5.5% PaD: <not entered=""> TTB Formula ID: <not entered=""></not></not> | Finished Alcohol    | ⑪   |
|--------------------------------------------------------------|----------------------------------------------------------------------------------------------------|---------------------|-----|
| Flavor Group 1: Natural Mango flavor                         | 1.2 - 5.0 I. TTB Company Code: WL5 TTB Drawback #: 25                                                | Flavor (Compounded) | 0 🖬 |
| Flavor Group 1: Natural Jablanica Mint flavor                | 4.0 - 5.0 I. TTB Company Code: WL5 TTB Drawback #: 3                                                 | Flavor (Compounded) | 0 🖬 |
| Flavor Group 2: Natural and Artificial Pineapple flavor      | 3.5 - 5.0 I. TTB Company Code: WL5 TTB Drawback #: 55                                                | Flavor (Compounded) | 0 🖬 |
| Flavor Group 2: Natural and Artificial Balkan Coffee flavor  | 1.0 - 5.0 I. TTB Company Code: WL5 TTB Drawback #: 1                                                 | Flavor (Compounded) | 0 🖬 |
| Flavor Group 3: Natural and Artificial Tropical Fruit flavor | 0.25 - 5.0 I. TTB Company Code: WL5 TTB Drawback #: 59                                               | Flavor (Compounded) | 0 🖬 |
| Flavor Group 3: Natural Blablar Blueberry flavor             | 1.0 - 5.0 I. TTB Company Code: WL5 TTB Drawback #: 19                                                | Flavor (Compounded) | 0 🖬 |
| FD&C Blue #1                                                 | 40.0 - 45.0 ml.                                                                                      | Color               | 団   |
| Titanium Dioxide                                             | 25.0 - 100.0 g                                                                                       | Color               | 団   |
| Sodium benzoate                                              | 500.0 - 800.0 g                                                                                      | Other               | 団   |
| Caramel                                                      | 100.0 - 110.0 ml.                                                                                    | Color               | ⑪   |

# Samples tab: Some products require laboratory analysis by TTB's Beverage Laboratory based on origin and class/type of the product or ingredients within the product.

| TTBONLINE.GOV<br>ALCOHOL AND TOBACCO TAX AND TRADE BUREAU<br>U.S. DEPARTMENT OF THE THEASURY                                                                                                    | COLAS HOME TEXT MENU MY Profile Help Contact Us Log Off                                                         |  |  |  |  |  |  |  |
|----------------------------------------------------------------------------------------------------|----------------------------------------------------------------------------------------------------|--|--|--|--|--|--|--|
| ly Submissions New                                                                                                    | Submissions V Search Advanced Search                                                                            |  |  |  |  |  |  |  |
| Beverage                                                                                                    |                                                                                                    |  |  |  |  |  |  |  |
| Main Formula Samples Company Comments                                                                                                    | Docs/Links                                                                                                    |  |  |  |  |  |  |  |
| Copy as New   Print   Comment   Upload                                                                                                    |                                                                                                    |  |  |  |  |  |  |  |
| Submission ID:1336102Date Submitted:Status:Draft                                                                                                    |                                                                                                    |  |  |  |  |  |  |  |
| The DISTILLED SPIRITS SPECIALTY(Domestic) p                                                                                                    | roduct you are making only requires a sample if TTB has specifically asked you to provide one for this formula. |  |  |  |  |  |  |  |
| If a sample has been requested, please log your sample here <u>(instructions for logging your sample),</u> submit your application, then ship a 750 mL (or equivalent) sample to TTB. Further instructions will be displayed on your printed Sample ID Sheet <u>(instructions for printing the Sample ID Sheet).</u> |                                                                                                    |  |  |  |  |  |  |  |
| If a sample has not been requested, you may skip this step by selecting the " <b>Next</b> " button at the bottom of this page.                                                                                                    |                                                                                                    |  |  |  |  |  |  |  |
| - Sample Detail 0                                                                                                    |                                                                                                    |  |  |  |  |  |  |  |

We collect this information to verify your compliance with Federal laws and regulations that TTB administers. The information collected on this form must be considered confidential tax information under 26 U.S.C. 6103, and must not be disclosed to any unauthorized party under 26 U.S.C. 7213.

Docs/ Links tab:

You may upload additional documents here. Documents submitted in the Formula tab appear under Ingredients Documents automatically.

Submission links may link to a previous formula if you use it as a template or to the linked COLA submission for the product.

| Hain       Formula       Samples       Company       Comments       Docs/Links         upy as New       Print       Comment       Upload         themission ID:       1336102<br>Draft       Date Submitted:         -Submission Documents       -         Type       Description         INVALIDATED       File         Size       Date         Upload       -         Ingredients       Documents         Ingredients       Description         Ingredients       Description         Ingredients       Description         Ingredients       Description         Ingredients       Description         Ingredients       Description         Ingredients       Description         Ingredients       Description         Ingredients       Pile         Disperty       File         Size       Date         Disperty       File         Size       Date         Date       2017-07-26 sample FIDS.xls         90 Kb       02/14/2018                                                                                                    |             | Click "Subr |
|----------------------------------------------------------------------------------------------------|-------------|-------------|
| py as New   Print   Comment   Upload   binission ID: 1336102 Date Submitted:   • Draft                                                                                                    |             | Click "Subr |
| bmission ID: 1336102<br>Draft Date Submitted:   -Submission Documents O     Type   DESCRIPTION   Invalidated File     Upload     Ingredients Documents     Ingredients Documents     Ingredients Docu                                                                                                    |             | Click "Subr |
| Submission Documents @       Invalidated File       Size       Date         Upload       Upload       Ingredients Documents       Ingredients Documents       Ingredients       Ingredients Documents       In |             | Click "Subr |
| TYPE       DESCRIPTION       INVALIDATED       FILE       SIZE       DATE         Upload       Upload       Invalidated       File       Size       DATE         Ingredients Documents       Invalidated       File       Size       DATE         Ingredients Documents       Invalidated       File       Size       DATE         Ingredients Documents       Invalidated       File       Size       DATE         Ingredients Type       Description       Invalidated       File       Size       DATE         Ingredients Type       Description       Invalidated       File       Size       DATE         Ingredients Type       Description       Invalidated       File       Size       DATE         Ingredients Type       Description       Invalidated       File       Size       Date         Ingredients Type       Description       Invalidated       File       Size       Date         Ingredients Type       Description       Invalidated       File       Size       Date                                                                                                    |             | Click "Subr |
| Upload         Ingredients Documents         Ingredients Documents       Invalidated       File       Size       Date         raspberry flavor       FID Sheet       FID sheet       2017-07-26 sample FIDS.xls       90 Kb       02/14/2018                                                                                                    |             | Click "Subr |
| Ingredients Documents         Image Information       Information         Image Information       Invalidated         File       Size         Image Information       Invalidated         Image Information       Invalidated         Image Information       Image Information         Image Information       Image Information <td></td> <td>Click "Subr</td>                                                                                                    |             | Click "Subr |
| INGREDIENT     TYPE     DESCRIPTION     INVALIDATED     FILE     SIZE     DATE       raspberry flavor     FID Sheet     FID sheet     2017-07-26 sample FIDS.xls     90 Kb     02/14/2018                                                                                                    |             |             |
| raspberry flavor FID Sheet     FID sheet     2017-07-26 sample FIDS.xls     90 Kb     02/14/2018                                                                                                    | -           | to initiate |
|                                                                                                    | edit        | submissior  |
| Delete                                                                                                    |             | process.    |
| Submission Links 🛛 —                                                                                                    |             |             |
| SUBMISSION ID DESCRIPTION                                                                                                    |             |             |
| Add Delete                                                                                                    |             |             |
| « Previous Save as Draft Validate Submit                                                                                                    |             |             |
| ollect this information to verify your compliance with Federal laws and regulations that TTB administers. The information collected on this form must be considered confidential tax information under 26-41-42, 6103, and must not be discl                                                                                                    | osed to any |             |

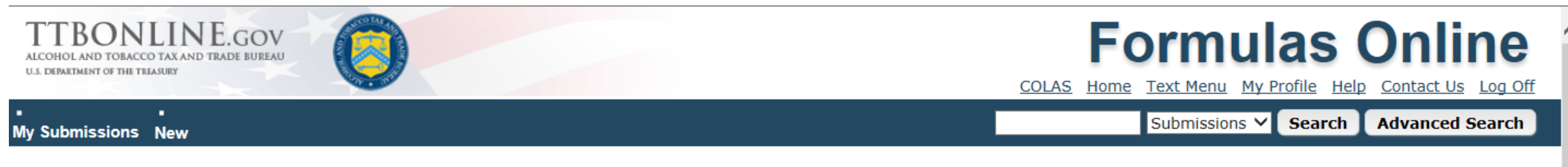

### Beverage

| Main               | Form    | nula S             | amples           | ٢.    | ubmit        | -                                                                                                    | -                                                                                |                                                   |                                                                                                    |              |            |             |
|--------------------|---------|--------------------|------------------|-------|--------------|----------------------------------------------------------------------------------------------------|----------------------------------------------------------------------------------|---------------------------------------------------|----------------------------------------------------------------------------------------------------|--------------|------------|-------------|
| <u>Copy as</u>     | New     | Print              | <u>Commen</u>    |       |              |                                                                                                    |                                                                                  |                                                   |                                                                                                    |              |            |             |
| Submiss<br>Status: | sion ID | ): 133610<br>Draft | 2                |       | Per          | jury Statement                                                                                         |                                                                                  |                                                   |                                                                                                    |              |            |             |
| Sub                | missi   | on Docı            | uments           | 0-    |              | Under the penalties of perju<br>supplemental documents, a<br>that I have read, understood              | ury, I declare that all th<br>are true and correct to<br>d, and complied with tl | e statements a<br>the best of my<br>he conditions | appearing on this application, inc<br>howledge and belief. I also cert<br>and instructions for filing this | uding<br>ify |            | _           |
| T                  | YPE     |                    |                  | ESC   |              | application.                                                                                           |                                                                                  |                                                   |                                                                                                    |              | DATE       | -           |
| Ing                | redieı  | nts Doci           | uments           |       | We collect t | Return to Su<br>his information to verify your compliance<br>confidential tax information under 26 U.S | ubmission<br>with Federal laws and regulatio<br>.C. 6103, and must not be discl  | ns that TTB adminis<br>osed to any unautho        | Submit<br>ters. The information collected on this form mus<br>rized party under 26 U.S.C. 7213.            | t be         |            |             |
|                    |         | INGREDIEN          | ат Тү            | PE    |              |                                                                                                    |                                                                                  |                                                   |                                                                                                    |              | DATE       |             |
|                    |         | raspberry          | flavor <u>FI</u> | Sheet |              | FID sheet                                                                                              |                                                                                  |                                                   | 2017-07-26 sample FIDS.xls                                                                                 | 90 Kb        | 02/14/2018 | <u>edit</u> |
|                    |         |                    |                  |       |              |                                                                                                    | Delete                                                                           |                                                   |                                                                                                    |              |            |             |

| –Submission Links 🛛 — |             |  |
|-----------------------|-------------|--|
| SUBMISSION ID         | DESCRIPTION |  |
|                       | Add Delete  |  |

Confirmation of submission received by TTB: 3 ways

1) Screenshot within Formulas Online right after submission with Formula ID

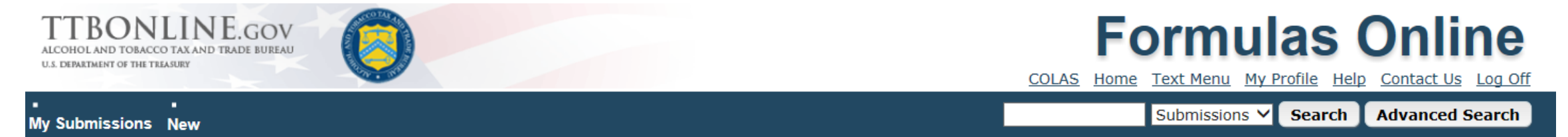

### Beverage

Thank You. Your submission has been successfully completed. You will be contacted by e-mail when analysis has been completed or if additional information is needed.

When referring to this formula in TTB Formula 10: 1270410.

When referring to this formulas in Formulas Online and COLAs Online, please use the following.

By default, all COLAs users who are registered for the company submitting this formula will be able to reference this formula on COLA e-applications after the formula is approved. To optionally disable certain COLAs users from referencing this formula, you may open the Unauthorized Users tab to select those users.

We collect this information to verify your compliance with Federal laws and regulations that TTB administers. The information collected on this form must be considered confidential tax information under 26 U.S.C. 6103, and must not be disclosed to any unauthorized party under 26 U.S.C. 7213.

FONL 2.6

Confirmation of submission received by TTB: 3 ways

2) Screenshot within Formulas Online of Home screen

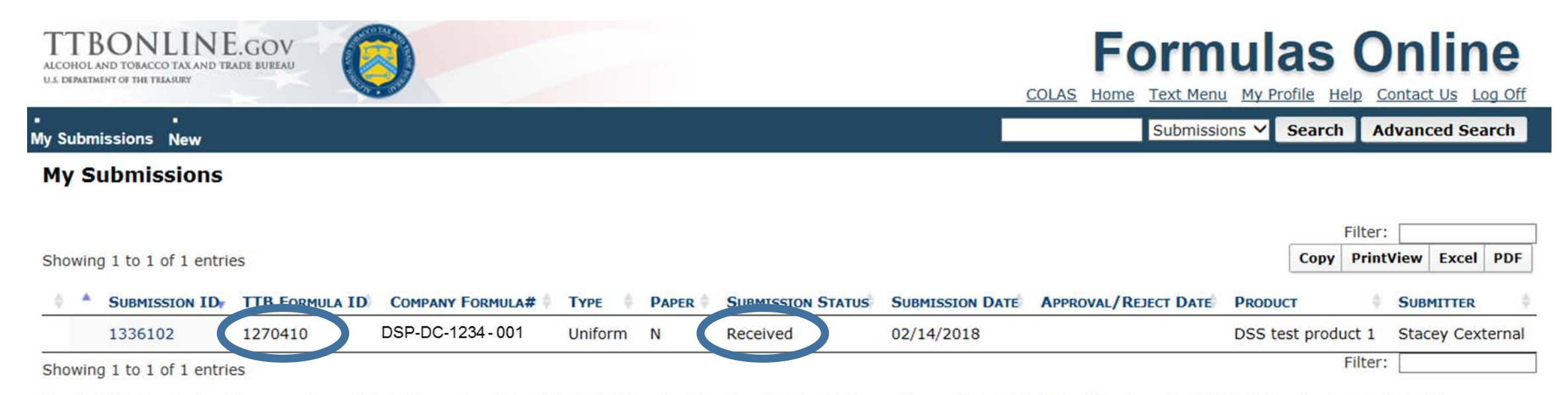

We collect this information to verify your compliance with Federal laws and regulations that TTB administers. The information collected on this form must be considered confidential tax information under 26 U.S.C. 6103, and must not be disclosed to any unauthorized party under 26 U.S.C. 7213.

FONL 2.6

Confirmation of submission received by TTB: 3 ways

~

# 3) Automatic email generated with Submission ID

Reply Reply All Reply All Forward IM Wed 2/14/2018 10:13 AM ttb.fonl@ttb.gov Submitter: Your Submission has been received

Dear Submitter: Your Submission ID 1336102 has been received by the TTB Formulas Online system. You will be notified when analysis has been completed or if additional information is needed.

If you identified one or more physical samples being sent to the TTB laboratory, please follow the sample mailing instructions that were provided to you when you made the submission. To view the mailing instructions again, please select the link at the end of this message to logon to Formulas Online. After you have logged on, select the submission displayed on the My Submissions page, select the Samples tab, select the Sample(s), and select 'Print Sample ID Sheet' option.

You may also view the submission at any time.

Thank You for using Formulas Online!

You will be unable to reply to this email as it has been automatically generated. For questions or comments, please visit <a href="https://ttbonline.gov/">https://ttbonline.gov/</a>

Using submitted formula as a template for a new submission:

1) Open a submission (can be as: draft, received, needs correction, approved, cancelled, rejected)

2) Click on "Copy as New" link below the Main tab

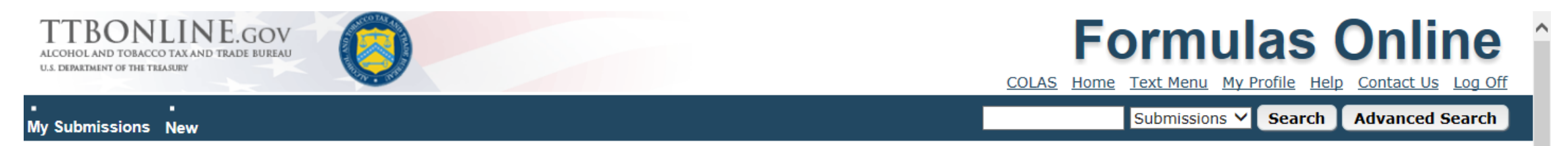

### Beverage

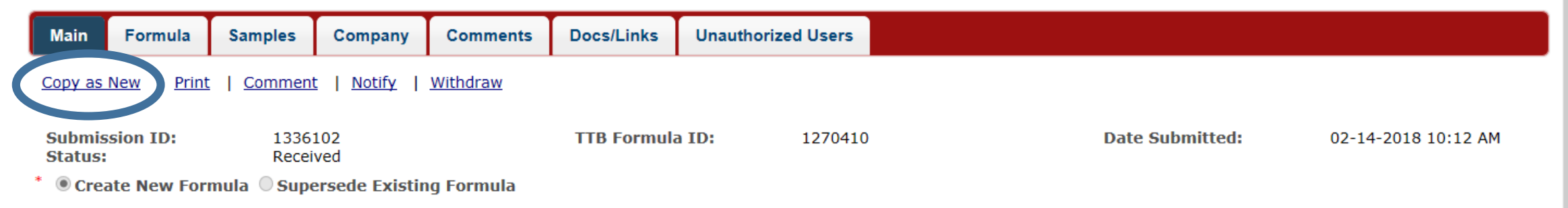

Does my product require formula approval?

Using submitted formula as a template for a new submission:

Click OK to copy submission

## Beverage

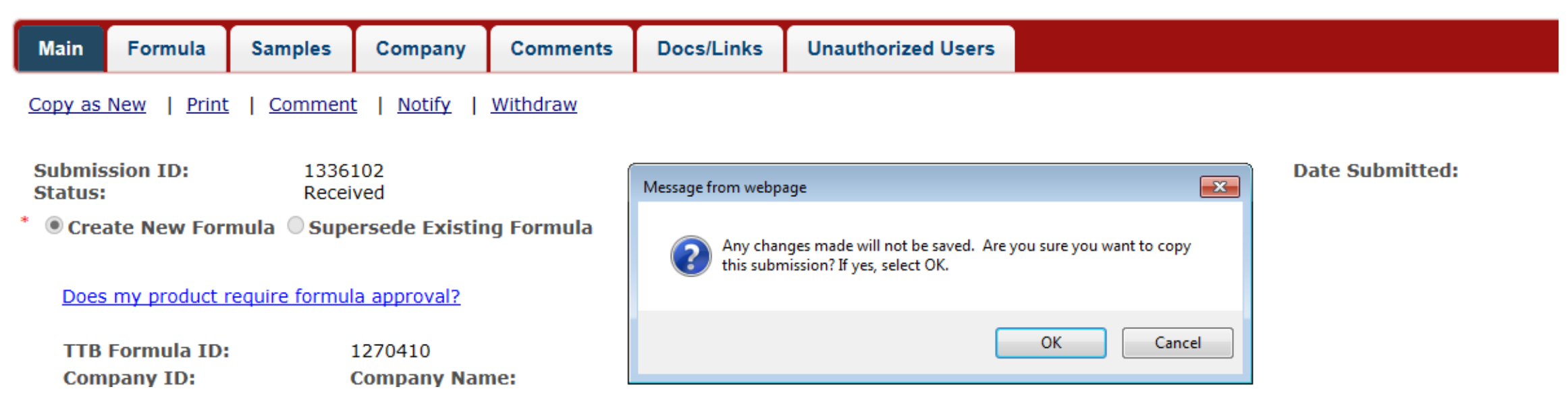
Using submitted formula as a template for a new submission:

Linking to original submission places a link in the Docs / Links tab. Each is considered a unique submission.

# Beverage

| Main                                                     | Formula               | Samples       | Company                | Comments   | Docs/Links                                                                      | Unauthorized Users |           |                 |  |
|----------------------------------------------------------|-----------------------|---------------|------------------------|------------|---------------------------------------------------------------------------------|--------------------|-----------|-----------------|--|
| <u>Copy as New   Print   Comment   Notify   Withdraw</u> |                       |               |                        |            |                                                                                 |                    |           |                 |  |
| Submissi<br>Status:                                      | ion ID:               | 1336<br>Recei | 102<br>ved             | ſ          | Message from webpag                                                             | je                 | <b>—</b>  | Date Submitted: |  |
| * 🖲 Creat                                                | e New For             | mula 🗍 Supe   | ersede Existin         | ig Formula | Would you like to link this copy to the original submission? If yes, select OK. |                    |           |                 |  |
| Does n                                                   | ny product r          | equire formu  | la approval?           |            |                                                                                 |                    |           |                 |  |
| TTB Fo<br>Compa                                          | ormula ID:<br>any ID: |               | 1270410<br>Company Nan | ne:        |                                                                                 | C                  | OK Cancel |                 |  |

Using submitted formula as a template for a new submission:

- 1) Information from Main and Formulas tabs are copied over from original formula submission, including Product Name
- 2) Change Company formula number since it has to be a unique identifier

| Beverage                                                                         |                                                                             |                                                                            |                                                                |                                                              |                                                                                                    |   |
|----------------------------------------------------------------------------------|-----------------------------------------------------------------------------|----------------------------------------------------------------------------|----------------------------------------------------------------|--------------------------------------------------------------|----------------------------------------------------------------------------------------------------|---|
| Main Formula                                                                     | Samples                                                                     | Company                                                                    | Comments                                                       | Docs/Links                                                   |                                                                                                    |   |
| Print   <u>Comment</u>                                                           | <u>Upload</u>                                                               |                                                                            |                                                                |                                                              |                                                                                                    |   |
| Create New For                                                                   | rmula OSu                                                                   | persede Exist                                                              | ing Formula                                                    | i                                                            |                                                                                                    |   |
| Does my product re                                                               | equire formula                                                              | approval?                                                                  |                                                                |                                                              |                                                                                                    |   |
| TTB Formula ID:                                                                  |                                                                             |                                                                            |                                                                |                                                              | * Company Formula #: DSP-DC-12 4 0002 ×                                                                                                    |   |
| Company ID:                                                                      | Сог                                                                         | mpany Name:                                                                |                                                                |                                                              |                                                                                                    |   |
| DSP-DC-1234                                                                      | TTE                                                                         | 3 Distillery                                                               |                                                                |                                                              |                                                                                                    |   |
| Commodity:                                                                       | Dis                                                                         | stilled Crisite V                                                          |                                                                |                                                              | * Product Source: Domestic                                                                                                    |   |
| Product Name:                                                                    | DS                                                                          | S test product                                                             | 1                                                              |                                                              |                                                                                                    |   |
| Class/Type: 🔞                                                                    | DI                                                                          | STILLED SPIRIT                                                             | TS SPECIALTY                                                   |                                                              | $\checkmark$                                                                                                    |   |
| <ul> <li>Definition</li> </ul>                                                   |                                                                             |                                                                            |                                                                |                                                              |                                                                                                    |   |
| Class: DISTILLE<br>27 CFR 5.35   27                                              | E <b>D SPIRITS S</b><br>CFR 5.11 Mea                                        | SPECIALTY<br>aning of terms                                                | Does my prod                                                   | uct require form                                             | ula approval?   The Beverage Alcohol Manual (BAM) for Distilled Spirits                                                                                                    | ^ |
| "Distilled Spirits s<br>do not meet the<br>consumer unders<br>products as "disti | Specialty" is n<br>definition of or<br>standing or, if<br>illed spirits spe | ot identified as<br>ne of the classe<br>no such unders<br>ecialty" product | a specific class<br>s or types of dis<br>tanding exists,<br>s. | in the regulation<br>stilled spirits set<br>by a distinctive | ns but is used for products for which no standard of identity exists. Under 27 CFR 5.35(a), products that forth in the standards of identity in <u>27 CFR 5.22</u> must be designated in accordance with trade and or fanciful name followed by a truthful and adequate statement of composition. TTB refers to these |   |
| Generally, this ca<br>materials or proc                                          | ategory include<br>esses, which a                                           | es any class an<br>are not authoriz                                        | d/or type of dist<br>zed in the stand                          | illed spirits that<br>ards of identity f                     | contain or are treated with flavoring and/or coloring materials and/or nonstandard blending or treating for the class or type or as harmless coloring, flavoring or blending materials in <u>27 CFR 5.23</u> .                                                                                                    | ~ |
|                                                                                  |                                                                             |                                                                            |                                                                |                                                              |                                                                                                    |   |

Using submitted formula as a template for a new submission:

- 1) All details are copied over from Formula tab, except for uploaded documents
- 2) Revise information within all sections to reflect new information, using red arrow links to expand ingredient information

| Formula                    | Samples                                                 | Company            | Comments            | Docs/Links                         |                                              |                        |         |                  |                                   |          |    |
|----------------------------|---------------------------------------------------------|--------------------|---------------------|------------------------------------|----------------------------------------------|------------------------|---------|------------------|-----------------------------------|----------|----|
|                            |                                                         | * Total Yield      | l: 120.0 ×          | Gallons 🗸                          | i                                            |                        |         |                  |                                   |          |    |
| * Alc                      | ohol Content of I                                       | inished Product    | * Low<br>t: 30 -    | High                               | *Unit<br>6 by Volume ❤                       | i                      |         |                  |                                   |          |    |
| 3 Ingr<br>List A<br>Ingred | edients List<br>L ingredients to b<br>ent List Examples | e used in formula  | ting a batch of the | e product. Please                  | e enter the ingred                           | lients in productio    | on orde | ır.              |                                   |          |    |
| ) vock                     | 3                                                       |                    |                     | 10.0 - 30.0 gal.<br>TTB Formula ID | AbV: 60% PaD:<br><not entered=""></not>      | 191 - 195 Proof        |         |                  | Finished Alcohol                  |          | 団  |
| ▶ stra                     | berry flavor                                            |                    |                     | 0.5 - 2.0 c. TT<br>TTB Drawback #  | 3 Company Code:<br>:: <not entered=""></not> | <not entered=""></not> |         |                  | Flavor (Compounded)               |          | 量  |
| ► ra p                     | erry flavor                                             |                    |                     | 0.1 - 1.0 c. TT<br>TTB Drawback #  | B Company Code:<br>: <not entered=""></not>  | <not entered=""></not> |         |                  | Flavor (Compounded)               |          | ▣₩ |
| +Add                       | Ingredient                                              | Which category sl  | hould I choose?     |                                    |                                              |                        |         |                  |                                   |          | 1  |
| Descr                      | be in sequence ea                                       | ach step used to p | produce this produ  | ct.                                |                                              |                        |         |                  |                                   |          |    |
| This o                     | an be done in a fo                                      | rmat similar to a  | recipe, for instand | e providing the                    | sequence of steps                            | s in either a list o   | r parag | raph format to d | escribe how your product is made. |          |    |
| See <u>N</u>               | ethod of Manufact                                       | ture Examples for  | some indications    | of the level of d                  | etail that TTB lool                          | ks for when evalu      | ating f | ormula submissio | ons.                              |          |    |
| Desc                       | iption:                                                 |                    |                     |                                    |                                              |                        | Ме      | thod of Manufa   | cture Documents                   |          |    |
| Blen                       | all ingredient                                          | s. Optionally      | filter. Bring t     | o bottling pro                     | of with water                                | and bottle.            |         | -                |                                   | <b>D</b> | -  |

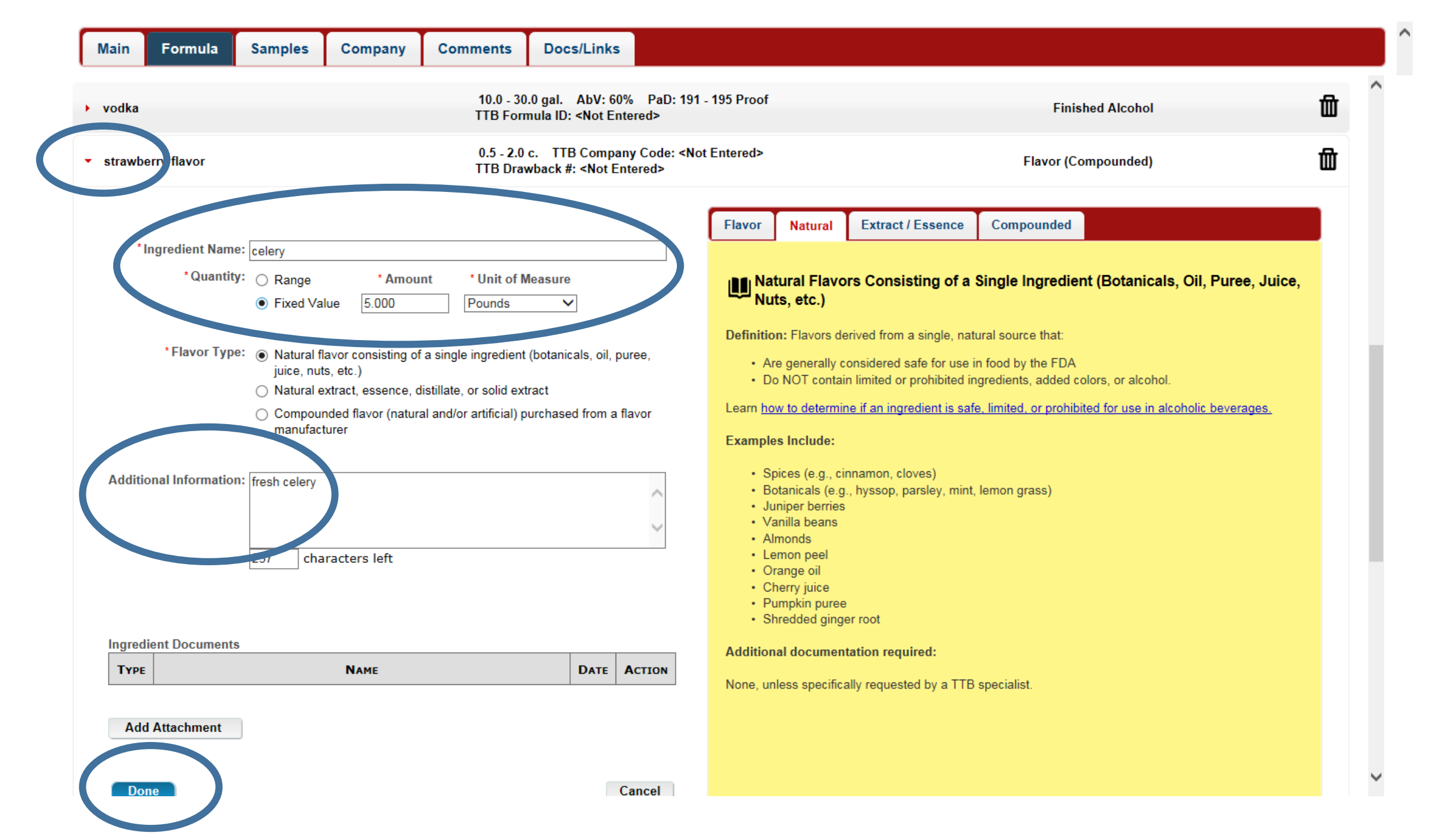

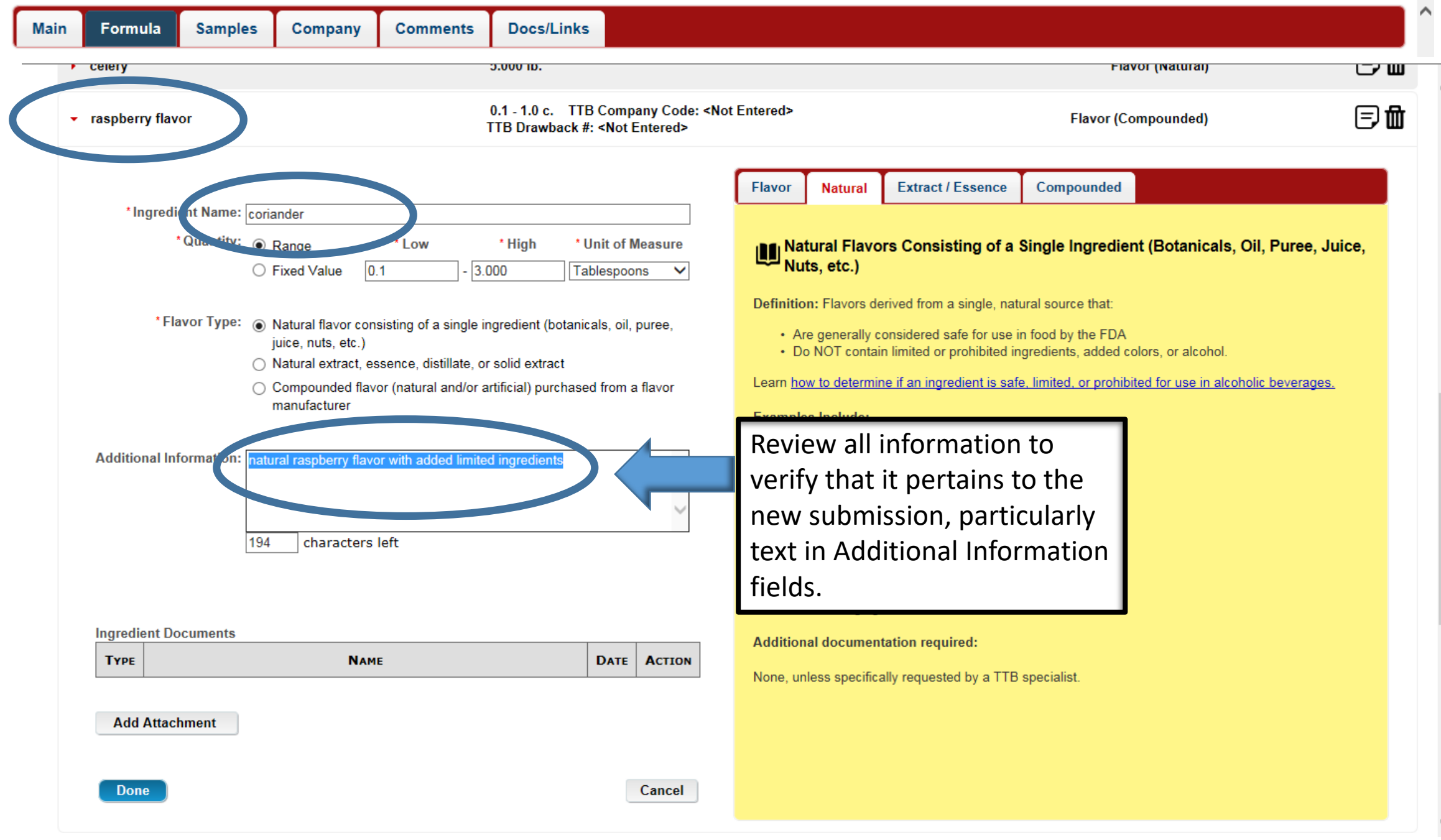

Y

| Mai | n Formula       | Samples | Company         | Comments  | Docs/Links                                                                           |                  |    |
|-----|-----------------|---------|-----------------|-----------|--------------------------------------------------------------------------------------|------------------|----|
|     |                 |         |                 |           |                                                                                      |                  |    |
|     | vodka           |         |                 | 10<br>TT  | .0 - 30.0 gal. AbV: 60% PaD: 191 - 195 Proof<br>B Formula ID: <not entered=""></not> | Finished Alcohol | 団  |
|     | celery          |         |                 | 5.0       | 000 lb.                                                                              | Flavor (Natural) | ▣₩ |
|     | coriander       |         |                 | 0.1       | l - 3.000 tbsp.                                                                      | Flavor (Natural) | 団  |
|     | +Add Ingredient | Which   | category should | I choose? |                                                                                      |                  |    |

# 4 Method of Manufacture

Describe in sequence each step used to produce this product.

This can be done in a format similar to a recipe, for instance providing the sequence of steps in either a list or paragraph format to describe how your product is made.

See Method of Manufacture Examples for some indications of the level of detail that TTB looks for when evaluating formula submissions.

| Description:                                                                             |        | Method of Manufac | ture Documents |   |      |        |
|------------------------------------------------------------------------------------------|--------|-------------------|----------------|---|------|--------|
| Blend all ingredients. Optionally filter. Bring to bottling proof with water and bottle. | ^      | Түре              | Nam            | E | Dате | ACTION |
|                                                                                          | (      | Add Attachment    |                |   |      |        |
|                                                                                          |        |                   |                |   |      |        |
|                                                                                          |        |                   |                |   |      |        |
|                                                                                          | $\sim$ |                   |                |   |      |        |
| « Previous Save as Draft Valid                                                           | ate    |                   | Next »         |   |      |        |

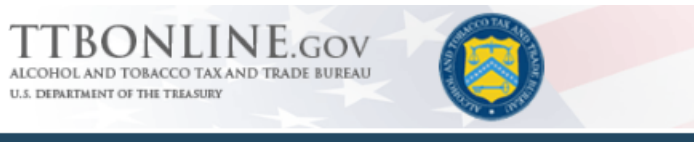

# **Formulas Online**

COLAS Home Text Menu My Profile Help Contact Us Log Off

My Submissions New Submissions V Search Advanced Search

## Beverage

| Main               | Formula                   | Samples        | Company         | Comments Docs/Links                                                                                                    |
|--------------------|---------------------------|----------------|-----------------|----------------------------------------------------------------------------------------------------|
| <u>Copy as</u>     | <u>New</u>   <u>Print</u> | <u>Comment</u> | :   <u>Uplo</u> | ubmit                                                                                                    |
| Submiss<br>Status: | ion ID: 133<br>Draf       | 6103<br>ft     | Da              | Perjury Statement                                                                                                    |
|                    | YPE                       | ocuments       | DESCRIP         | Under the penalties of perjury, I declare that all the statements appearing on this application, including supplemental documents, are true and correct to the best of my knowledge and belief. I also certify that I have read, understood, and complied with the conditions and instructions for filing this application.           DATE           Return to Submission |
| Sub                | SUBMISSION                | inks 0         | Add             | Ve collect this information to verify your compliance with Federal laws and regulations that TTB administers. The information collected on this form must be<br>considered confidential tax information under 26 U.S.C. 6103, and must not be disclosed to any unauthorized party under 26 U.S.C. 7213.                                                                   |
|                    |                           |                |                 | « Previous Save as Draft Validate Submit                                                                                                    |

We collect this information to verify your compliance with Federal laws and regulations that TTB administers. The information collected on this form must be considered confidential tax information under 26 U.S.C. 6103, and must not be disclosed to any unauthorized party under 26 U.S.C. 7213.

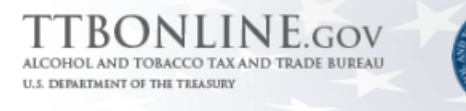

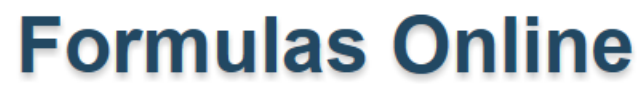

COLAS Home Text Menu My Profile Help Contact Us Log Off

#### My Submissions New

## Submissions 🗡 Search Advanced Search

## Beverage

Thank You. Your submission has been successfully completed. You will be contacted by e-mail when analysis has been completed or if additional information is needed.

When referring to this formula in Formulas Online and COLAs Online, please use the following. TTB Formula ID: 1270411.

By default, all COLAs users who are registered for the company submitting this formula will be able to reference this formula on COLA e-applications after the formula is approved. To optionally disable certain COLAs users from referencing this formula, you may open the Unauthorized Users tab to select those users.

We collect this information to verify your compliance with Federal laws and regulations that TTB administers. The information collected on this form must be considered confidential tax information under 26 U.S.C. 6103, and must not be disclosed to any unauthorized party under 26 U.S.C. 7213.

#### File Edit View Favorites Tools Help

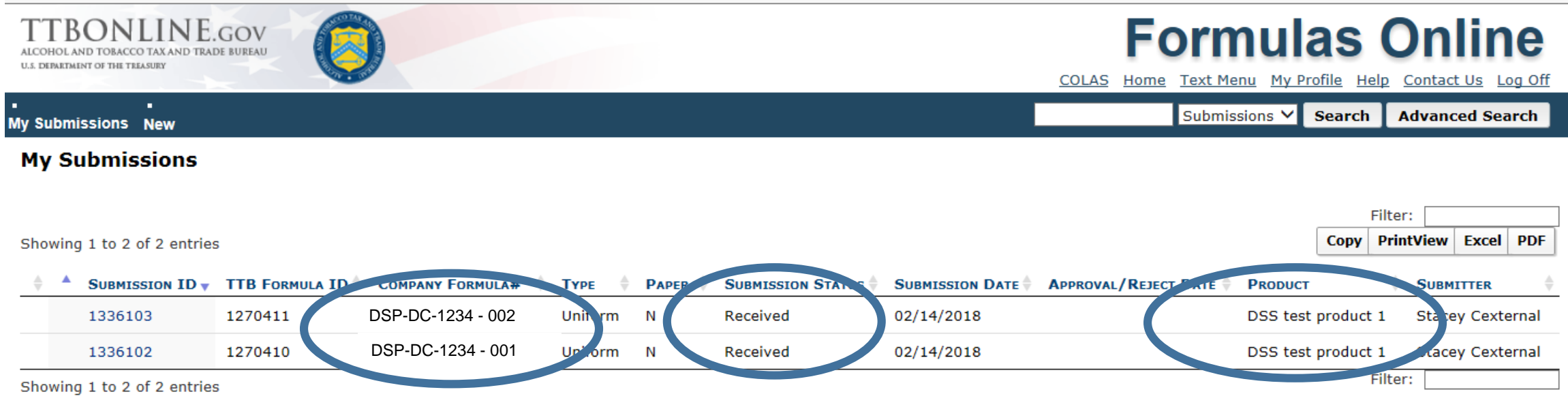

We collect this information to verify your compliance with Federal laws and regulations that TTB administers. The information collected on this form must be considered confidential tax information under 26 U.S.C. 6103, and must not be disclosed to any unauthorized party under 26 U.S.C. 7213.

How am I notified of TTB's decision about my formula submission? Formula specialist determines:

- 1. Additional information or corrections to an application are needed, or
- 2. Formula submission is able to be approved as submitted, or
- 3. Formula submission is able to be rejected as submitted

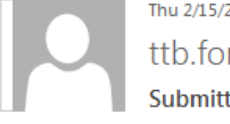

### Thu 2/15/2018 2:19 PM

ttb.fonl@ttb.gov

Submitter: Submission has been returned for correction

To 📕 Cochiara, Stacey G.

#### Dear Submitter:

A submission you made to the TTB Formulas Online system must be corrected by you within 30 days before TTB formulation analysis can begin. The submission status has been changed to "Needs Correction". To make the corrections please take the following steps:

~

- 1. If you have not already upone logon to Formulas Online (you may select the link at the end of this message to go to the logon page).
- 2. Select Submi sion ID 1336102 displated on My Submissions page to open the submission.

4. If you have questions about any of the requested corrections, you may add a comment on the Comments tab and select the Submit button. TTB will also use the Comments tab to reply to your questions.

- 5. Make each requested correction.
- 6. If a new physical sample was requested, please add the sample entry on the Sample tab, even if there is already an entry there.

cleace the Submit button. If validation errors are displayed, you must correct the errors before you can successfully Submit.

Please note that you have 30 days from the date of this notice to correct the submission. After 30 days the status will be automatically changed to "Cancelled" and you will have to start a new submission.

You will be notified wnemand, the been completed or if additional corrections are needed. Thank You!

You will be unable to reply to this email as it has been automatically generated. For questions or comments, please visit https://ttbonline.gov/

# How am I notified of TTB's decision about my formula submission?

# Note change in submission status from Received to Needs Correction and Pending Closed

#### Showing 1 to 2 of 2 entries

| \$<br>SUBMISSION I | D TTB FORMULA ID | COMPANY FORMULA#  | Түре    | PAPER |                  | 4 | SUBMISSION DATE |
|--------------------|------------------|-------------------|---------|-------|------------------|---|-----------------|
| 1336103            | 1270411          | DSP-DC-1234 - 002 | Uniform | N     | Pending Closed   |   | 02/14/2018      |
| 1336102            | 1270410          | DSP-DC-1234 - 001 | Uniform | N     | Needs Correction |   | 02/14/2018      |
|                    |                  |                   |         |       |                  |   |                 |

Showing 1 to 2 of 2 entries

We collect this information to verify your compliance with Federal laws and regulations that TTB administers. The information collected on this form must be considered confidential tax information under 26 U.S.C. 6103, and must not be disck FONL 2.6

#### Showing 1 to 2 of 2 entries

| 🗧 🔺 SUBMISSION ID 🛛 🔻 TTB | Formula ID COMPANY FORMULA# | Түре      | Prer SUBMISSION STATUS | SUBMISSION DATE | APPROVAL/REJECT DATE | PRODUCT            |
|---------------------------|-----------------------------|-----------|------------------------|-----------------|----------------------|--------------------|
| 1336103 1270              | 0411 DSP-DC-1234 - 002      | 2 Uniform | N Approved             | 02/14/2018      | 02/16/2018           | DSS test product 1 |
| 1336102 1270              | DSP-DC-1234 - 001           | Uniform   | N Needs Correction     | 02/14/2018      |                      | DSS test product 1 |

Showing 1 to 2 of 2 entries

We collect this information to verify your compliance with Federal laws and regulations that TTB administers. The information collected on this form must be considered confidential tax information under 26 U.S.C. 6103, and must not be disclosed to any unauthorized party under 26 U.S.C. 7213.

If a formula submission is returned for correction, look in the Needs Correction tab to see what corrections are needed

Many correction reasons have links to additional information that will be helpful to see what TTB wants

You may enter information for some correction reasons in the Submitter Remarks field, depending on what the correction reason is asking

Repeat process of clicking Submit and acknowledging perjury statement

|                            | -                |                      |                   |                             |                                |                                                                                    |                                                                                         |                               |                        |                 |                     |
|----------------------------|------------------|----------------------|-------------------|-----------------------------|--------------------------------|------------------------------------------------------------------------------------|-----------------------------------------------------------------------------------------|-------------------------------|------------------------|-----------------|---------------------|
| n F                        | Formula          | Samples              | Company           | Comments                    | Docs/Links                     | Needs Correction *                                                                 | Unauthorized Users                                                                      |                               |                        |                 |                     |
| <u>as Ne</u>               | w   <u>Print</u> | Comment              | t   <u>Notify</u> | <u>Upload</u>   <u>With</u> | ndraw                          |                                                                                    |                                                                                         |                               |                        |                 |                     |
| ıbmissi<br>atus:<br>emist: | on ID:           |                      | 133610<br>Needs   | )2<br>Correction            |                                | TTB Fo                                                                             | mula ID:                                                                                | 1270410                       |                        | Date Submitted: | 02-14-2018 10:12 AM |
| eeds                       | Correcti         | on Inform            | ation 0—          |                             |                                |                                                                                    |                                                                                         |                               |                        |                 |                     |
|                            | NE               | EDS CORRECTI         | DN REASON         |                             | REASON                         | DESCRIPTION                                                                        |                                                                                         |                               | ADDITIONAL DESCRIPTION |                 | RESOLVED?           |
|                            | Ing              | <u>gr-FIDs: No F</u> | IDs               |                             | Please u<br>compou<br>FID shee | pload a Flavor Ingredien<br>nded flavor specified in y<br>ets from the flavor manu | t Data (FW) Sheet for ea<br>our ingradients list. You<br>facturer. See <u>an exampl</u> | h<br>an obtain<br><u>FID]</u> | strawberry flavor      |                 |                     |
|                            | are questio      |                      |                   |                             |                                |                                                                                    |                                                                                         |                               |                        |                 |                     |
| Ir                         | 1 the text       | box, enter           | any remarks n     | to TTB regardi              | ing the Needs (                | Correction Reasons an                                                              | d/or clarify your res                                                                   | lutions to them, i            | f needed.              |                 |                     |
|                            |                  |                      |                   |                             |                                |                                                                                    |                                                                                         |                               | ~                      |                 |                     |
| 1000 C                     | haracters le     | eft                  |                   |                             |                                |                                                                                    |                                                                                         |                               |                        |                 |                     |
|                            |                  |                      |                   |                             |                                |                                                                                    |                                                                                         |                               |                        |                 |                     |
|                            |                  |                      |                   |                             |                                | « Previous                                                                         | Save                                                                                    | as Draft Validate             | Subn                   | nit             |                     |

# How am I notified of TTB's decision about my formula submission?

Pending Closed changes automatically within the system to Approved or Rejected

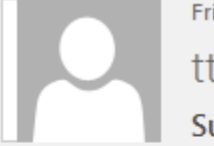

Fri 2/16/2018 6:04 AM ttb.fonl@ttb.gov

Submitter: Your submission has completed final processing in the FONL system.

To 📕 Cochiara, Stacey G.

Dear Submitter: The TTB has completed analysis of your Submission 1336103 in the TTB Formulas Online system. Please select the link at the end of this message to logon to Formulas Online. After you have logged on, select the Submission ID from the My Submissions page, and select the Results tab to view the results of the analysis. Thank You!

You will be unable to reply to this email as it has been automatically generated. For questions or comments, please visit https://ttbonline.gov/

Information in the Results tab once TTB makes determinations for your product:

Approved class / type designation

Any relevant approval provisions

Labeling instructions (Note: formula specialists provide a general statement of composition, and you may opt to be more specific on your label if you choose to and if your formula information supports your labeling statements

(ex. Malt beverage with natural flavor in formula approval, Malt beverage with natural pecan flavor on label))

| Main Formula Samples                                                         | Results Company Comments*                                                               | Docs/Links Unauthorized Users                                                                                                    |                           |                 |                     |
|------------------------------------------------------------------------------|-----------------------------------------------------------------------------------------|----------------------------------------------------------------------------------------------------|---------------------------|-----------------|---------------------|
| Copy as New   Print   Comment                                                | <u>Notify</u>   <u>Surrender</u>                                                        |                                                                                                    |                           |                 |                     |
| Submission ID:<br>Status:                                                    | 1336103<br>Closed                                                                       | TTB Formula ID:<br>Disposition:                                                                                                    | 1270411<br>Approved       | Date Submitted: | 02-14-2018 10:25 AM |
| -Determination                                                               |                                                                                         |                                                                                                    |                           |                 |                     |
| Disposition: Appr<br>Approved Class/Type: DIST<br>Product Description: desir | oved<br>ILLED SPIRITS SPECIALTY<br>ed SOC for product = vodka with natural :            | flavors                                                                                                    |                           |                 |                     |
| Definition                                                                   |                                                                                         |                                                                                                    |                           |                 |                     |
| Approval Date: 02/1                                                          | 6/2018 TTB Specialist:                                                                  | Crisp                                                                                                    |                           |                 |                     |
|                                                                              |                                                                                         |                                                                                                    |                           |                 |                     |
| Approval Provisions                                                          |                                                                                         |                                                                                                    |                           |                 |                     |
| Product has been approved                                                    | subject to the following provisions:                                                    |                                                                                                    |                           |                 |                     |
| General:                                                                     |                                                                                         |                                                                                                    |                           |                 |                     |
| FDA Food and Color A                                                         | dditives - This appro<br>from or waive:<br>relating to t                                | val is granted under 27 CFR and does not in any way provid<br>r of the provisions of the Food and Drug Administration re<br>te use of food and color additives in food products. | de exemption<br>gulations |                 |                     |
| Distilled Spirits:                                                           |                                                                                         |                                                                                                    |                           |                 |                     |
| Harmless coloring, flavo                                                     | ring, or blending materials must not total                                              | more that 2.5% by volume of the finished product.                                                                                                    |                           |                 |                     |
| Sugar, dextrose, or levu                                                     | lose or a combination thereof must be us                                                | ed in an amount not less than 2.5% by weight of the cordial or lique                                                                                                    | eur.                      |                 |                     |
| The use of refining ager                                                     | ts must not alter the basic composition of<br>1st contain not less than 20% straight wh | i the spirits.<br>iskey on a proof gallon basis.                                                                                                    |                           |                 |                     |
|                                                                              | 2                                                                                       | , . <u>.</u>                                                                                                    |                           |                 |                     |
| Ingredients:                                                                 |                                                                                         |                                                                                                    |                           |                 |                     |
|                                                                              |                                                                                         |                                                                                                    |                           |                 |                     |
| -Labeling Instructions                                                       |                                                                                         |                                                                                                    |                           |                 |                     |
| 2                                                                            |                                                                                         |                                                                                                    |                           |                 |                     |
|                                                                              | product must include a truthful and a<br>avors                                          | dequate statement of composition, such as:                                                                                                    |                           |                 |                     |
| The designation of the<br>Vodka with natural fl                              |                                                                                         |                                                                                                    |                           |                 |                     |

# Details about superseding formulas

What is a superseding formula and how is it helpful to me?

A superseding formula is a formula that is different from a previously approved formula, but they must share the same class / type designation and the same labeling information.

For example: you have an approved formula for a tangerine flavored vodka, and the producer of the compounded tangerine flavor increases their prices. You find another producer of a compounded tangerine flavor within your budget constraints and similar in taste. You have an approved label for the tangerine flavored vodka, and you don't want to go through re-branding. Provided that the new tangerine flavor is natural and labeling information would not change (as in, no change in ingredients added for color), you may apply for a superseding formula to the original approval.

The TTB formula ID number remains the same, so the approved COLA remains valid.

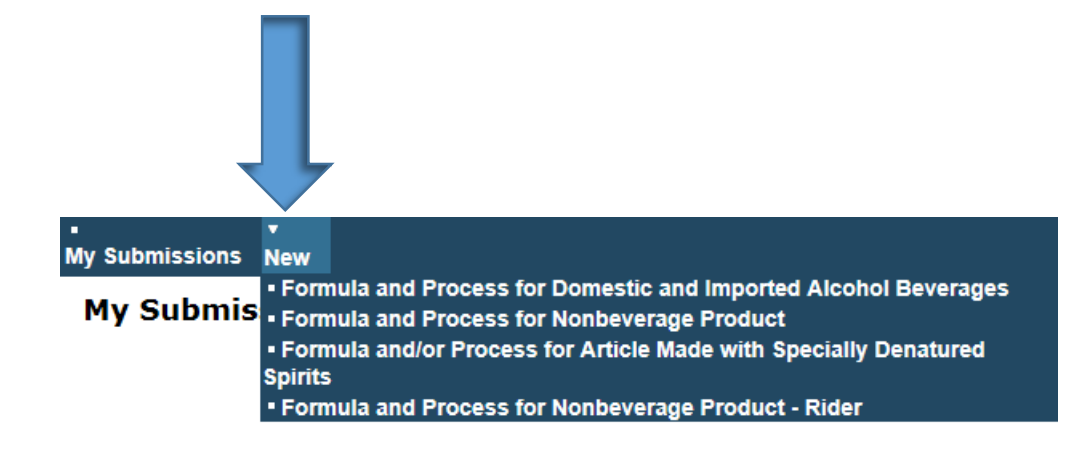

How do I submit a superseding formula?

1) Proceed as though you are creating a new submission from the Home page (New -> Formula and Process for Domestic and Imported Alcohol beverages)

2) In the Main tab, select Supersede Existing Formula

3) Follow listed steps to link to original formula and proceed with submission as usual

| Submissions New  |                                |                        |                                       |                              |                                              |                         | 5                    | Submissions 🗸 Search   | Advanced Search |
|------------------|--------------------------------|------------------------|---------------------------------------|------------------------------|----------------------------------------------|-------------------------|----------------------|------------------------|-----------------|
| Beverage         |                                |                        |                                       |                              |                                              |                         |                      |                        |                 |
| Main Formula     | Samples Com                    | pany Comments          | Docs/Links                            |                              |                                              |                         |                      |                        |                 |
| Print   Comment  | <u>Upload</u>                  |                        |                                       |                              |                                              |                         |                      |                        |                 |
| * O Create New I | Formula • Supersed             | e Existing Formula     |                                       |                              |                                              |                         |                      |                        |                 |
| Supersedes       | -ormula                        |                        |                                       |                              |                                              |                         |                      |                        |                 |
| 1                | Select "Add" below             | to identify the formu  | la you are superseding.               |                              |                                              |                         |                      |                        |                 |
|                  |                                |                        | Company Formula #                     |                              | TTB FORMULA ID                               |                         |                      |                        |                 |
|                  | Add Delete                     |                        |                                       |                              |                                              |                         |                      |                        |                 |
| 2                | If the approved forn           | nula is not in Formula | a Online, please <u>Upload</u> a copy | of the formula approval      |                                              |                         |                      |                        |                 |
| 3                | Summarize the revis            | sions that were made   | to the approved formula in a          | <u>Comment.</u>              |                                              |                         |                      |                        |                 |
|                  | REMINDER: Please b<br>formula. | oe sure your submissi  | ion is complete, including a fu       | ll list of ingredients, a st | ep-by-step method of production, and all nec | essary supporting docur | nents, just as you v | would provide when cre | eating a new    |

How do I submit a superseding formula?

Does my product require formula approv

- 1) Select the relevant permit number and name
- 2) Select the company formula number from the dropdown that you wish to supersede

3) Include change(s) from the original formula in the Comments tab to streamline processing of your submission

| ALCOHOL AND TOBACCO TAX AND TRADE BUREAU<br>U.S. DEPARTMENT OF THE TELASURY |                                                                                                    | COLAS HOME TEXT MENU My Profile Help Contact Us Log Off                 |
|-----------------------------------------------------------------------------|----------------------------------------------------------------------------------------------------|-------------------------------------------------------------------------|
| My Submissions New                                                          | Supersedes Formulas                                                                                                    | Submissions V Search Advanced Search                                    |
| Beverage                                                                    | Superseded Formula                                                                                                    |                                                                         |
| Main Formula Samples Compar                                                 | ldentify the original formula you are superseding:                                                                                                    |                                                                         |
|                                                                             | <ul> <li>If the approved formula is not in Formulas Online, select the FIB Formula ID of the formula.</li> <li>If the approved formula is not in Formulas Online, select the Permit Number and enter the Company Formula # of the formula.</li> </ul>                                    |                                                                         |
| *      Oreate New Formula      Osupersede I                                 |                                                                                                    |                                                                         |
| Supersedes Formula<br>Select "Add" below to                                 | Superseded Formula         TTB Formula ID:         OR         Permit Number:       DSP-DC-1234 - TTB Distillery         Company Formula #:       00001                                                                                                    |                                                                         |
| Add Delete                                                                  | OK Cancel We collect this information to verify your compliance with Federal laws and regulations that TTB administers. The information collected on this form must be considered confidential tax information of 2010 C 6100 and and tax the final sector the end of the of the 2010 C. |                                                                         |
| 2 If the approved formul                                                    | Information Under 20 U.S.C. 0103, and must not be disclosed to any unauthorized party Under 20 U.S.C. /213.<br>Message from webpage                                                                                                    |                                                                         |
| 3 Summarize the revisio                                                     | Please select an approved and closed Beverage submission formula to supersede.                                                                                                    |                                                                         |
| REMINDER: Please be :<br>formula.                                           | ОК                                                                                                    | ary supporting documents, just as you would provide when creating a new |

I work at LMNOP distillery and am a new employee. I need to see the formulas from before I started, but I didn't submit them. How do I access those?

Use the Advanced Search function, Select Beverage, Distilled Spirits, and enter your Company ID (Permit Number) or Company Name. Use % for before and after fields for wild card function (ex. %LMN%). Click Search for results.

| er criteria for Advanc                                        | ed Search                                               |                     | 1                                                                          |  |
|---------------------------------------------------------------|---------------------------------------------------------|---------------------|----------------------------------------------------------------------------|--|
| h Submissions and Formula                                     | 15                                                      |                     |                                                                            |  |
| Submission Name:                                              | All Submissions<br>Rider<br>Beverage<br>SDA<br>Drawback | <b>`</b>            |                                                                            |  |
| Submission ID:                                                |                                                         |                     |                                                                            |  |
| LIMS ID:                                                      |                                                         |                     |                                                                            |  |
| Company ID:<br>(Permit #/Registry #/Brewer #/Company<br>Code) | DSP-DC-54321                                            | Company Name:       |                                                                            |  |
| TTB Formula ID:                                               |                                                         | Company Formula #:  |                                                                            |  |
| Product/Brand Name:                                           |                                                         |                     | -                                                                          |  |
| Commodity Type:                                               | Wine<br>Malt Beverage<br>Distilled Spirits              | Product/Class Type: | ADVOCAAT<br>AQUAVIT<br>BITTERS<br>BLENDED APPLEJACK OR APPLEJACK - A BLEND |  |
| Status:                                                       | Assigned<br>Assignment Pending<br>Cancelled             | Disposition:        | Approved<br>Expired<br>Pending                                             |  |
| Source:                                                       | Domestic<br>Import<br>Export Only                       |                     |                                                                            |  |
| Date Submitted:                                               | From: To:                                               | Date Completed:     | From: To:                                                                  |  |

I submitted my formula and have questions for the specialist who is reviewing the submission. How can I contact them?

Within Formulas Online, using the "Notify" link

| ALCOHOL AND TORACCO TAX AND TRADE BUREAU<br>U.S. DEPARTMENT OF THE TREASURY |                                |                                |                                    |                                       |                              | COLAS Home Text Menu My F | as Online       |                        |
|-----------------------------------------------------------------------------|--------------------------------|--------------------------------|------------------------------------|---------------------------------------|------------------------------|---------------------------|-----------------|------------------------|
| ⁄ly Submiss                                                                 | ions New                       |                                |                                    |                                       |                              |                           | Submissions 🗸   | Search Advanced Search |
| Bevera                                                                      | age                            |                                |                                    |                                       |                              |                           |                 |                        |
| Main                                                                        | Formula                        | Samples                        | Company                            | Comments *                            | Docs/Links                   | Unauthorized Users        |                 |                        |
| Copy as                                                                     | <u>New</u>   <u>Print</u>      | <u>Commen</u>                  | t   <u>Notify</u>                  | Upload   Withd                        | Iraw                         |                           |                 |                        |
| Submis<br>Status:                                                           | sion ID:                       | 133<br>Rec                     | 36103<br>ceived                    |                                       | TTB Form                     | ula ID: 1270411           | Date Submitted: | 02-14-2018 10:25 AM    |
| Com                                                                         | ments Det                      | ail 0                          |                                    |                                       |                              |                           |                 |                        |
| Comm                                                                        | Date/1<br>nent: TO: ALI<br>Cc: | r <b>ime:</b><br>FD Formula S  | 02-14-2018 11<br>Specialist        | :39 AM                                | Submitted by:                | Stacey Cexternal          |                 |                        |
|                                                                             | Subject                        | :: Re:Submis                   | sion ID:13361                      | 03                                    |                              |                           |                 |                        |
|                                                                             | Re:Sub                         | mission ID:1                   | 336103                             |                                       |                              |                           |                 |                        |
|                                                                             | This sul<br>as DSS             | bmission con<br>. Please see i | tains appropria<br>information wit | te documents to<br>hin the Docs / Lin | demonstrate clas<br>Iks tab. | sification                |                 |                        |
|                                                                             |                                |                                |                                    |                                       |                              | Add Delete                |                 |                        |

Save

We collect this information to verify your compliance with Federal laws and regulations that TTB administers. The information collected on this form must be considered confidential tax information under 26 U.S.C. 6103, and must not be disclosed to any unauthorized party under 26 U.S.C. 7213.

Select the intended recipient from the dropdown, and type your message. Once you are done typing your message, click Send.

| 🤗 Formulas Online - Contact - Internet Explorer 🕞 🔲                                                                                                    | 🥃 Formulas Online - E-mail Message - Internet Explorer                                                                                                    | - <b>X</b> |
|----------------------------------------------------------------------------------------------------|----------------------------------------------------------------------------------------------------|------------|
| Contact List                                                                                                    | E-mail Notification                                                                                                    | ^          |
| Contact List Select Recipients: ALFD Formula Specialist ALFD QA Reviewer BAL LIE Hold CTRL to select muliple recipients                                                                                                    | Create E-Mail To ALFD Formula Specialist Cc: * Subject: Re:Submission ID:1336103                                                                                                    |            |
| Io       ALFD Formula Specialist         CC       OK         Cancel         We collect this information to verify your compliance with Federal laws and regulations that TTB administers.         The information collected on this form must be considered confidential tax information under 26 U.S.C. 6103, and must not be disclosed to any unauthorized party under 26 U.S.C. 7213.         FONL 2.6 | Message:<br>Re:Submission ID:1336103<br>This submission contains appropriate documents to<br>demonstrate classification as DSS. Please see<br>information within the Docs / Links tab.                                                                                         |            |
|                                                                                                    | 1830 characters left                                                                                                    |            |
|                                                                                                    | We collect this information to verify your compliance with Federal laws and regulations t<br>The information collected on this form must be considered confidential tax information u<br>and must not be disclosed to any unauthorized party under 26 U.S.C. 7213.<br>FONL 2.6 | ;          |

Comments are saved and can be viewed in the Comments tab of the submission, and the specialist will receive an email from the system with your message.

| TTB(<br>ALCOHOL ANI<br>U.S. DEPARTMEN | DOBACCO TAX AND<br>TOBACCO TAX AND<br>TOF THE TREASURY | E.GOV<br>TRADE BUREAU                                                             | ٢                                                            |                                                 |                             |                          | COLAS Home Text Menu My | Profile Help Contact Us Log Off |
|---------------------------------------|--------------------------------------------------------|-----------------------------------------------------------------------------------|--------------------------------------------------------------|-------------------------------------------------|-----------------------------|--------------------------|-------------------------|---------------------------------|
| ly Submis                             | sions New                                              |                                                                                   |                                                              |                                                 |                             |                          | Submissions V           | Search Advanced Search          |
| Bever                                 | age                                                    |                                                                                   |                                                              |                                                 |                             |                          |                         |                                 |
| Main                                  | Formula                                                | Samples                                                                           | Company                                                      | Comments *                                      | Docs/Links                  | Unauthorized Users       |                         |                                 |
| Copy as                               | <u>New</u>   <u>Print</u>                              | Comment                                                                           | <u>t</u>   <u>Notify</u>                                     | Upload   Withd                                  | raw                         |                          |                         |                                 |
| Submi<br>Status                       | ssion ID:<br>:<br>iments Det                           | 133<br>Rec                                                                        | eived                                                        |                                                 | TTB Form                    | ula ID: 1270411          | Date Submitted:         | 02-14-2018 10:25 AM             |
| Com                                   | elect/Clear A<br>Date/1<br>ment: TO: AL<br>Cc:         | All<br>Fime: FD Formula S                                                         | 02-14-2018 1:<br>pecialist                                   | 1:39 AM                                         | Submitted by:               | Stacey Cexternal         |                         |                                 |
|                                       | Subject<br>Re:Sub<br>This su<br>as DSS                 | t: Re:Submiss<br>omission ID:13<br>bmission cont<br>briession cont<br>Desse see i | sion ID:13361<br>336103<br>tains appropria<br>nformation wit | 03<br>ate documents to o<br>thin the Docs / Lin | demonstrate clas<br>ks tab. | sification<br>Add Delete |                         |                                 |

We collect this information to verify your compliance with Federal laws and regulations that TTB administers. The information collected on this form must be considered confidential tax information under 26 U.S.C. 6103, and must not be disclosed to any unauthorized party under 26 U.S.C. 7213.

Save

# I would rather call and speak with someone rather than type a message. Is there a way for me to do that?

Yes, under the Contact Us link on the login page. You may also use the Contact Us form.

| REGISTER | HOW TO REGISTER | PUBLIC COLA<br>REGISTRY   | FAQ                               | CONTACT US |
|----------|-----------------|---------------------------|-----------------------------------|------------|
|          | А               | ready registered? Log in: |                                   |            |
|          |                 |                           | Expired                           |            |
|          | Name:           |                           | password ?                        |            |
|          | Password:       |                           | <u>New or</u><br><u>forgotten</u> |            |

# Notice

Need to change or reset your password? Please see the Password Change Quick Reference Guide (PDF).

Formulas Online 2.6 is here! This latest release improves beverage submission validations, adds in-line guidance for Drawback submissions, enhances the supersedes formula process, and more. For details, check out <u>What's New in Formulas Online 2.6</u> (PDF).

If you have any questions, please contact us at TTB.Helpdesk@ttb.gov

#### **COLAs Online:**

- <u>COLAs Online software release notices</u>
- Processing times for label applications
- How to check status of label applications (PDF)

#### Formulas Online:

- Does my product require formula approval?
- Formulas Online software release notices
- Processing times for formula applications
- How to check status of formula applications (PDF)
- Top 10 Reasons for Formula Submission Returns NEW!

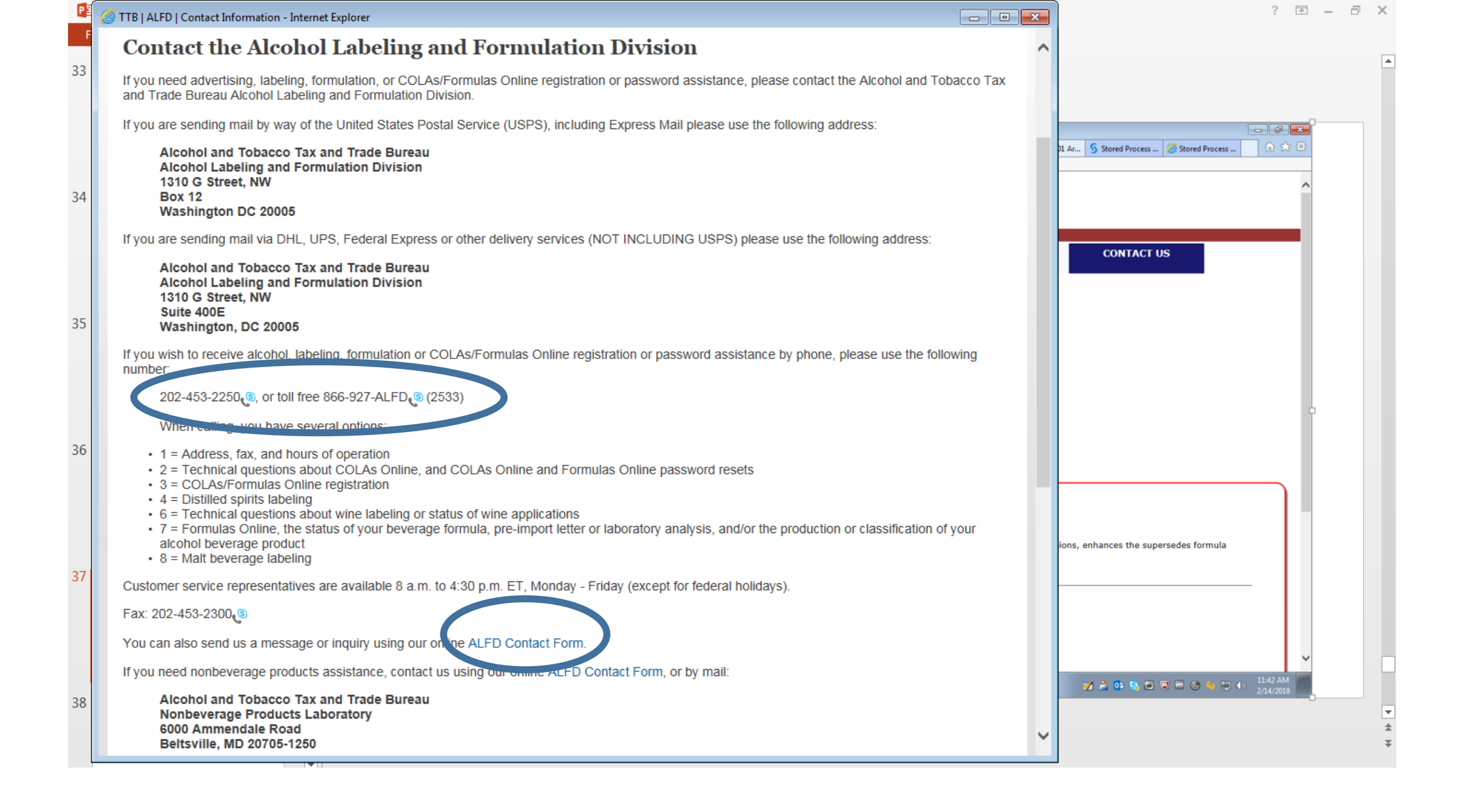

## What other resources about beverage alcohol formulas and Formulas Online do you recommend?

| User<br>Name: |                              | Expired<br>password ?                    |
|---------------|------------------------------|------------------------------------------|
| Password:     |                              | <u>New or</u><br>forgotten<br>password ? |
| Logon to:     | COLAs Online Formulas Online |                                          |
|               |                              |                                          |

Already registered? Log in:

# Notice

Need to change or reset your password? Please see the Password Change Quick Reference Guide (PDF).

**COLAS Online 4.4 is here!** This release includes validation of corrections made to returned applications, updates to Permit selection and Formula sections and a new process for surrendering COLAs.

For details and additional changes, check out What's New in COLAs Online 4.4 (PDF).

Formulas Online 2.7 is here! his latest release includes improved handling when viewing multiple submissions at once to prevent you from unintentionally updating the wrong one. For details and additional changes, check out What's New in Formulas Online 2.7 (PDF).

Formulas Online Update. We have made the system update to roundies online that win impact the file types allowed for document attachments. In order to improve image rendering by various Web browsers, we will no longer accept TIFF files (.tif, .tiff). You will still be able to view existing TIFF files.

If you have any questions, please contact us at TTB.Helpdeskeringov

#### COLAs Online:

- <u>COLAs Online software release notices</u>
- Processing times for label applications
- How to check status of label applications (PDF)

#### Formulas Online:

- Does my product require formula approval?
- Formulas Online software release notices
- Processing times for formula applications
- How to check status of formula applications (PDF)
- Top 10 Reasons for Formula Submission Returns

| File Edit View Favorites Tools Help                                                          |                                                                      |                                                                                      |                                                                 |
|----------------------------------------------------------------------------------------------|----------------------------------------------------------------------|--------------------------------------------------------------------------------------|-----------------------------------------------------------------|
| This submission is read-only because anot<br>normal view, then select the Switch to Nor      | her submission is already being displayed ι<br>mal View button here. | using the normal view. To display this submission using the normal view, you must fi | rst close the tab or window that displays the submission in the |
|                                                                                              |                                                                      | Switch to Normal View                                                                |                                                                 |
| TTBONLINE.GOV<br>ALCOHOL AND TOBACCO TAX AND TRADE BUREAU<br>U.S. DEPARTMENT OF THE TREASURY | 0                                                                    |                                                                                      | Formulas Online                                                 |
| Main   Formula   Samples                                                                     | Results   Company   Commer                                           | nts   Docs/Links   WorkFlow   Needs Correction   History                             |                                                                 |
|                                                                                              |                                                                      |                                                                                      |                                                                 |
| Beverage                                                                                     |                                                                      |                                                                                      |                                                                 |
| Expedite:                                                                                    | Paper Submission:                                                    | Note:                                                                                |                                                                 |
| Submission ID:                                                                               | TTB Formula ID:                                                      | Date Submitted: 07/12/2018                                                           |                                                                 |
| Status:                                                                                      | Attachment ID:                                                       |                                                                                      |                                                                 |
| Main                                                                                         |                                                                      |                                                                                      |                                                                 |
| Main                                                                                         |                                                                      |                                                                                      |                                                                 |
| Entered By:                                                                                  |                                                                      |                                                                                      |                                                                 |
| Created Date:                                                                                |                                                                      |                                                                                      |                                                                 |
| Submitted By:                                                                                |                                                                      |                                                                                      |                                                                 |
| Supersede:                                                                                   |                                                                      |                                                                                      |                                                                 |
| Company Formula #:                                                                           |                                                                      |                                                                                      |                                                                 |
| Product Name:                                                                                |                                                                      |                                                                                      |                                                                 |
| Commodity:                                                                                   |                                                                      |                                                                                      |                                                                 |
| Product Source:                                                                              |                                                                      |                                                                                      |                                                                 |
| Product Description:                                                                         |                                                                      |                                                                                      |                                                                 |
| Class/Type:                                                                                  |                                                                      |                                                                                      |                                                                 |
|                                                                                              |                                                                      |                                                                                      |                                                                 |

# For the latest guidance and updates on the Tax Cuts and Jobs Act of 2017 and how it affects the alcohol industry, visit our <u>Craft Beverage Modernization and Tax Reform page</u>.

What We Do

TTB Audiences Resources

Español Français 中文

TTB Home > Formulation > Top Ten Reasons

U.S. Department of the Treasury

# **Top Reasons for Formula Submission Returns**

B Alcohol and Tobacco Tax and Trade Bureau

Want to get it right the first time? Then check out the list of top reasons for returns of beverage formula submissions in Formulas Online. While applying for approval in the Formulas Online system, you may receive any of these reasons. Select your commodity below to see the top reasons.

Who We Are

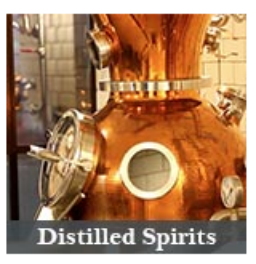

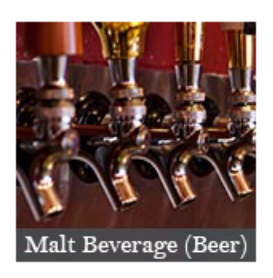

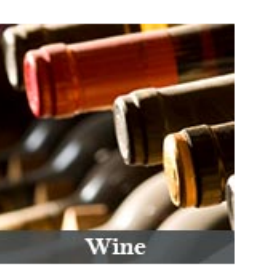

#### Application Processing Times

Beverage Alcohol Formulas Label Approval Permits COLAs Online and Formulas Online Registration Forms

#### **Related Information**

Alcohol FAQs Labeling Resources TTB Business Central TTB Laboratories Manufacturer of Nonbeverage Products (MNBP)

Online Services

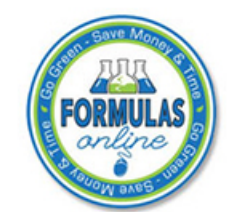

Register for Formulas Online Already registered? Log in!

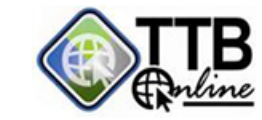

See all TTB Online applications

N

## **Top Reasons for Formula Submission Returns**

Want to get it right the first time? Then check out the list of top reasons for returns of beverage formula submissions in Formulas Online. While applying for approval in the Formulas Online system, you may receive any of these reasons. Select your commodity below to see the top reasons.

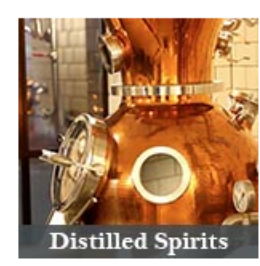

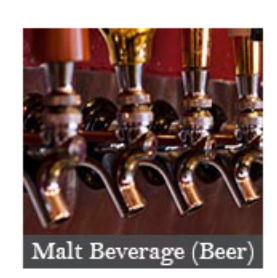

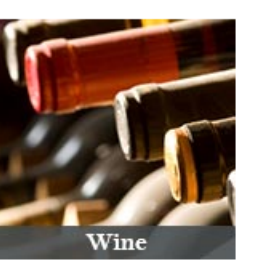

## Wine: Top Reasons for January 2018

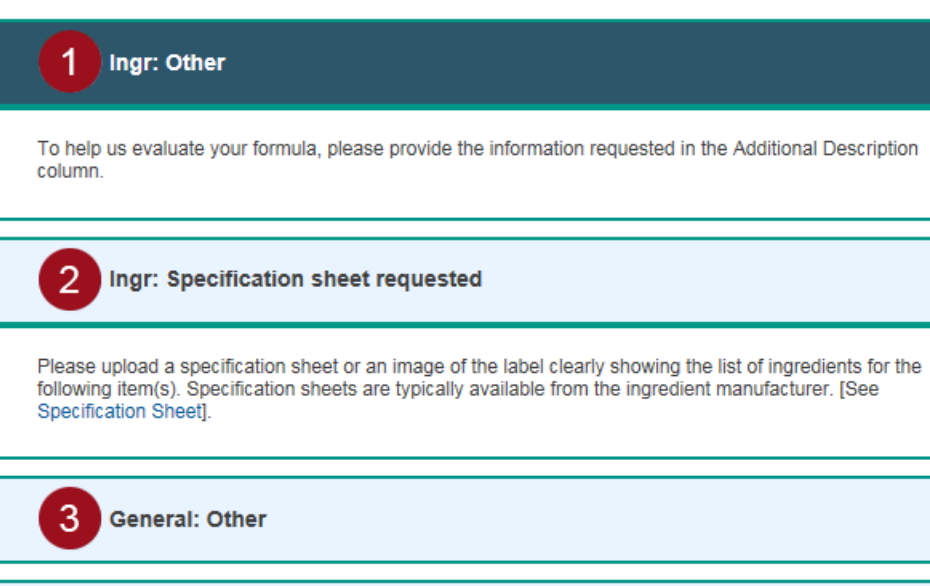

4 Ingr-FIDs: No FIDs

5

Ingr: Clarification of specific ingredient

#### Application Processing Times

Beverage Alcohol Formulas Label Approval Permits COLAs Online and Formulas Online Registration Forms

#### Related Information

Alcohol FAQs Labeling Resources TTB Business Central TTB Laboratories Manufacturer of Nonbeverage Products (MNBP)

**Online Services** 

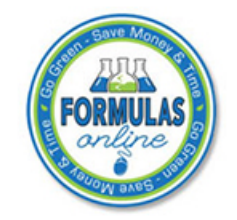

Register for Formulas Online Already registered? Log in!

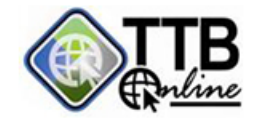

See all TTB Online applications

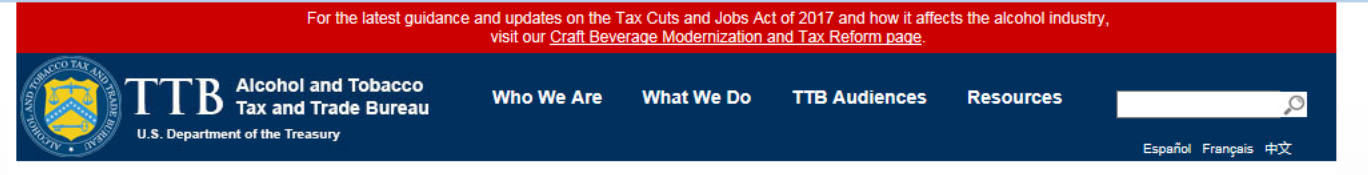

TTB Home > Formulation > Formulas | FONL Processing Times

#### 🖾 Get Email Updates

CSV Get Processing Times Daily Data File

#### **Processing Times for Beverage Alcohol Formulas**

Our **Current Processing Times** chart shows up-to-date processing information for beverage alcohol formulas, both those that require sample analysis and those that do not. Use this chart, which we update daily, to estimate when your formula application is likely to be processed.

| Current Beverage Alcohol Formula Processing Times: 2 / 14 / 2018 5:02 AM                  |                                             |                                                                                                    |  |  |  |  |
|-------------------------------------------------------------------------------------------|---------------------------------------------|----------------------------------------------------------------------------------------------------|--|--|--|--|
| 2018 Formulation applications (all types) received year-to-date: 2,156 (as of 02/15/2018) |                                             |                                                                                                    |  |  |  |  |
| Application Type                                                                          | Average Processing Time<br>(Calendar Days): | Today we are Processing New <sup>*</sup> Applications<br>where either the Formula or Sample was<br>Received On: |  |  |  |  |
| Distilled Spirit Formulas                                                                 | 3 Days                                      | 2 / 1 / 2018                                                                                                    |  |  |  |  |
| Malt Beverage Formulas                                                                    | 4 Days                                      | 2 / 10 / 2018                                                                                                   |  |  |  |  |
| Wine Formulas                                                                             | 2 Days                                      | 2 / 9 / 2018                                                                                                    |  |  |  |  |
| All Formulas that require Sample Analysis                                                 | 16 Days                                     | 1 / 29 / 2018                                                                                                   |  |  |  |  |

\*New applications are those we have not yet reviewed; however, electronic applications resubmitted with corrections always take priority over new applications.

We review formula applications in the order we receive them. If you submitted your formula application or laboratory sample *after* the date in the chart, then we have received your application but we have NOT assigned it to a formula specialist.

NOTE: If your formula application requires a sample for lab analysis, we begin analyzing your sample shortly after receiving it. After analyzing the sample, we return the formula application to the application queue based on the date we originally received the sample.

#### **Reading the Chart**

- Application Type: We list the current information for formula applications where no sample analysis is required by commodity, i.e., distilled spirits, malt beverages, and wine. The formula applications for all commodities where sample analysis is required are shown in the bottom row of the chart.
- Average Formula Processing Time (Calendar Days): This column lists the average number of days it takes to process your application, from the time
  we receive it (or your lab sample) until either we approve or reject it. This includes any time spent waiting in the queue, time to analyze your samples (if
  required), and any time spent sending electronic applications back and forth for correction.
- Today we are Processing New\* Applications where either the Formula or Sample was Received On: If you originally submitted your application
  or lab sample after the date posted in this column, then we have received your application but have NOT assigned it to a formula specialist and won't
  have any information about your application status.

#### Need a Status Check?

• Remember: It's as easy as logging into your Formulas Online account - available 24 hours a day, 7 days a week - to check on the status of your application.

D 1 - 17 C

P → A C S TTBweb Home Page TTB Online - Welco... New tab

<u>File Edit View Favorites T</u>ools <u>H</u>elp

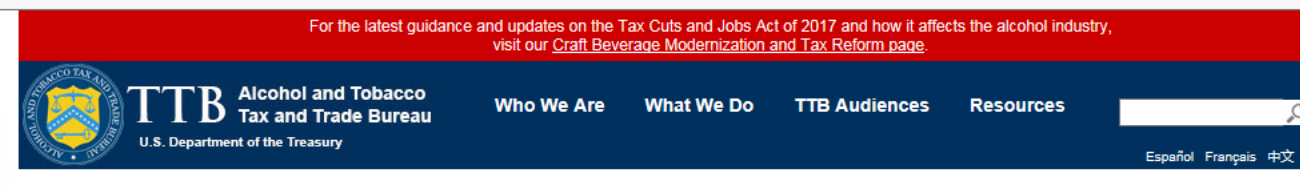

TTB Home > Formulation > Alcohol Beverage Formula Approval

## Alcohol Beverage Formula Approval

Your wine, distilled spirit, or beer/malt beverage may require formula approval or laboratory sample analysis before you may apply for a Certificate of Label Approval, or COLA. We require formula approval most commonly when a product has added flavoring or coloring materials.

#### New to Formula Approval?

A formulas is a complete list of the ingredients used to make an alcohol beverage and a step-by-step description of how it's made. In some cases, we may also require laboratory analysis of the product

CHECK IF YOUR BEVERAGE REQUIRES FORMULA APPROVAL OR LAB ANALYSIS

REGISTER FOR AN ACCOUNT IN FORMULAS ONLINE

#### Already Familiar with Formula Approval?

If you have already submitted a formula for approval, you can check the status of your formula application and see recent application processing times.

LOG INTO FORMULAS ONLINE

CHECK FORMULA APPLICATION PROCESSING TIMES

#### Application Processing Times

Beverage Alcohol Formulas Label Approval Permits COLAs Online and Formulas Online Registration Forms

#### **Related Information**

Alcohol FAQs Labeling Resources TTB Business Central TTB Laboratories Manufacturer of Nonbeverage Products (MNBP)

**Online Services** 

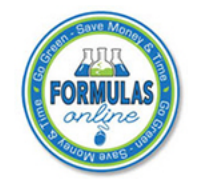

Register for Formulas Online Already registered? Log in!

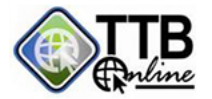

See all TTB Online applications

#### Key Formula Topics

5

Д

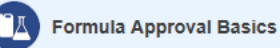

Before Submitting Your Formula

Submitting Your Formula Using Formulas Online

Supporting Documentation Blank Workshoots and Examples

After Submitting Your Formula

Ingredient Information

# Contact Information for Further Questions

- Formulation Team group email:
  - alfd@ttb.gov
- General TTB Help desk:
  - TTB.Helpdesk@ttb.gov
- Stacey Cochiara
  - Stacey.Cochiara@ttb.gov
  - 202-508-0289